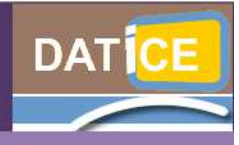

Document d'accompagnement pour l'utilisation du serveur Scribe et du Cartable en Ligne

## Sommaire

Annexe 1 : Création d'une nouvelle page en tant qu'utilisateur

Annexe 2 : Création d'une nouvelle page par l'administrateur en direction d'un groupe d'utilisateurs

- Annexe 3 : Créer un widget de type flux RSS
- Annexe 4 : Faire valider un widget puis l'utiliser dans une page
- Annexe 5 : Créer un widget ressource
- Annexe 6 : Créer un widget Netvibes ou IGoogle
- Annexe 7 : Proposer un widget à un autre utilisateur
- Annexe 8 : Récupérer une page partagée par un autre utilisateur
- Annexe 9 : Partager une page avec un groupe sans passer par le réseau social
- Annexe 10 : Déléguer les droits d'administration du portail à un utilisateur
- Annexe 11 : Créer une ressource prédéfinie
- Annexe 13 : Créer un widget avancé : insérer une vidéo
- Annexe 12 : Synchronisation des groupes du serveur scribe avec le réseau social

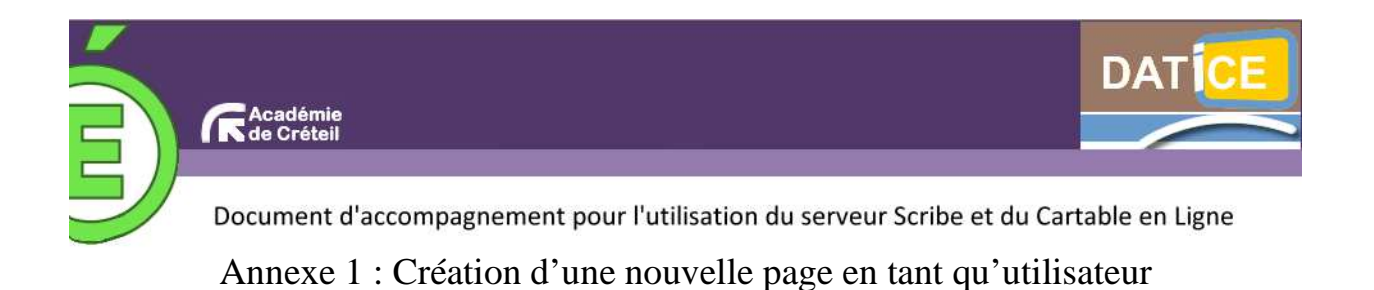

La procédure indiquée ci-dessous est réalisée avec un compte utilisateur. Avec ce type de compte on peut la proposer à d'autres utilisateurs en la partageant.

## Méthode nº 1 : l'utilisateur crée une page

**1.** Se connecter au CEL.

| Mon carnet | Mon Bureau | E.A.D | Home | essai | Page pour tous om Nouvelle page |  |
|------------|------------|-------|------|-------|---------------------------------|--|
|            |            |       |      |       | 1                               |  |

|         |        | × Ferm                                                           | er |
|---------|--------|------------------------------------------------------------------|----|
| DÉ      | ÉFINIS | SSEZ LE TITRE DE LA PAGE                                         |    |
| DÉ      | ÉFINIS | SSEZ LE TYPE DE LA PAGE                                          |    |
| ۲       |        | Ajouter une page vide                                            |    |
| $\odot$ | Q      | Créer à partir des pages des autres utilisateurs Tags Rechercher | 0  |
| O       |        | Ajouter une page internet dont l'URL est<br>http://              |    |
| 0       | *      | Sélection de pages<br>Loading                                    |    |
|         |        | Creer une nouvelle page                                          |    |

- **3.** Définir le titre de la nouvelle page.
- 4. Définir le type de la page.

• Premier choix : « Ajouter une page vide », comme son nom l'indique cela crée une page vide ! Dans l'exemple suivant on a crée une page « Mes sites ».

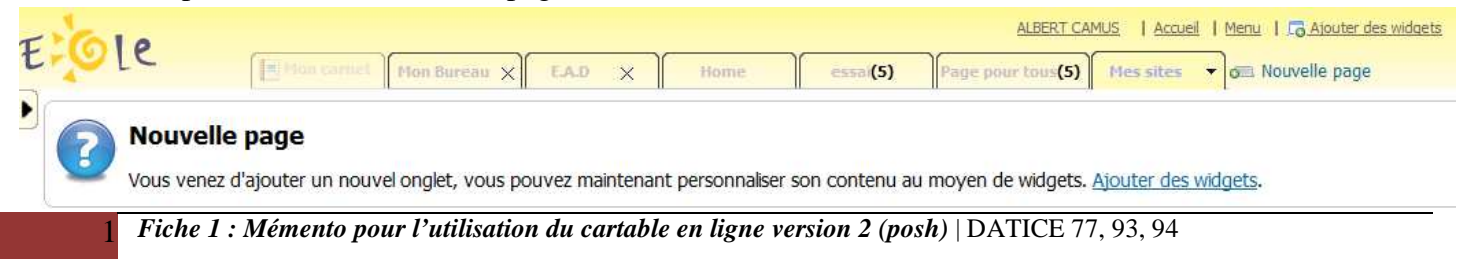

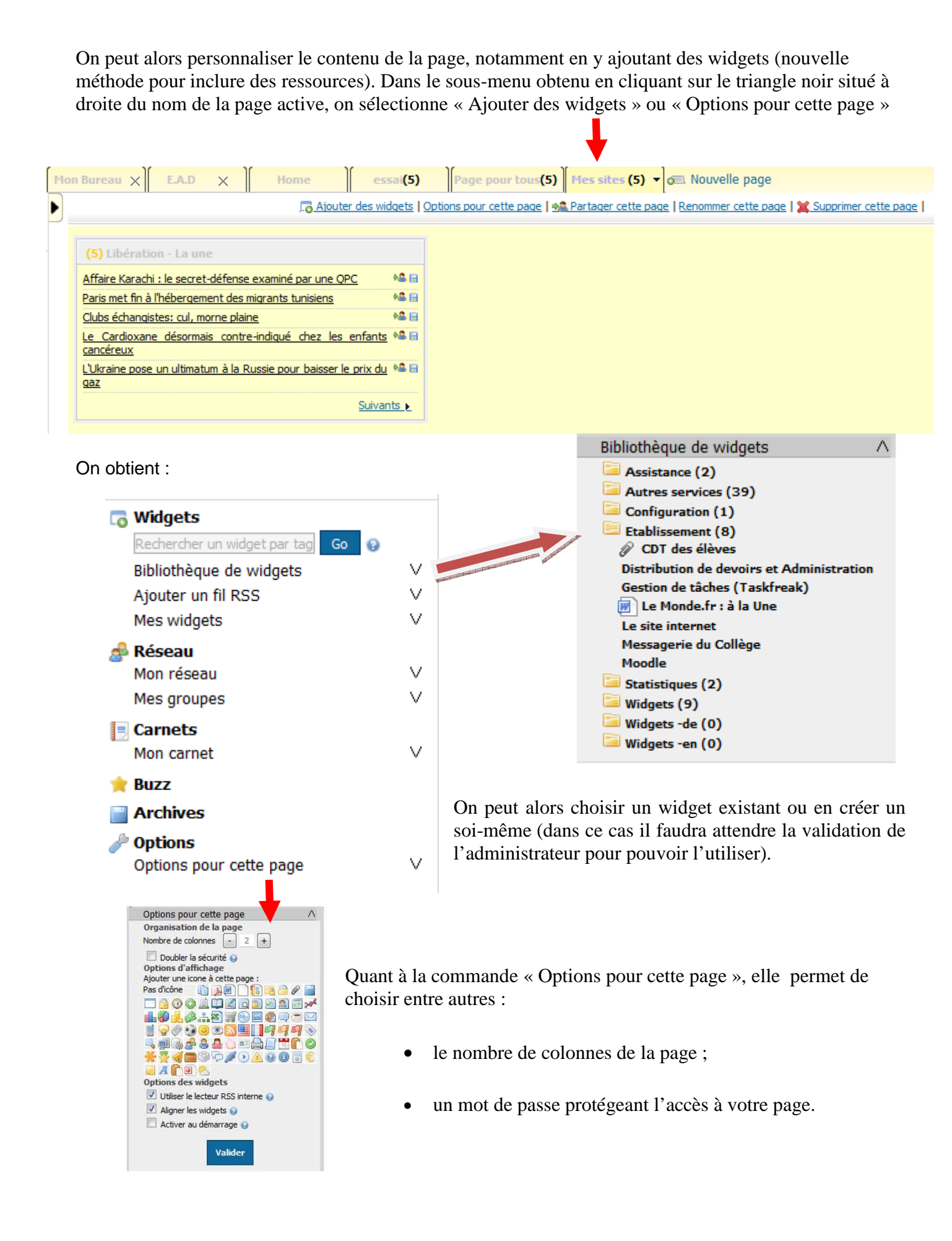

| Arrivé à cette étape, on peut a | ussi partager la page : |
|---------------------------------|-------------------------|
|---------------------------------|-------------------------|

|                            | 🔩 Partager cette page                                                                                                    | × Fermer                                                                                                    |                                      |
|----------------------------|----------------------------------------------------------------------------------------------------|----------------------------------------------------------------------------------------------------|--------------------------------------|
| Partage en<br>utilisant le | III Mes sites                                                                                                    |                                                                                                    | Partage en<br>utilisant l'e-<br>mail |
| carnet                     | Sur mon carnet                                                                                                    | 🍰 Par email                                                                                                    |                                      |
|                            | Titre   Messites   Tags   Description e     Description e     Output   Output   Ou | Mon réseau Tous<br>Marc ASSIN<br>Hors de mon réseau<br>Email ajouter<br>Personnes sélectionnées :<br>Partager cette page |                                      |

On peut partager la page de trois façons différentes :

- En utilisant le Carnet
  - L'utilisateur partage la page en la rendant publique. Il doit alors taguer la page pour que les autres utilisateurs puissent la trouver.
  - L'utilisateur partage la page avec ses groupes. Les autres utilisateurs recevront une notification dans la partie groupe de leur réseau social.
  - L'utilisateur partage la page par e-mail. Les utilisateurs recevront un mail les invitant à accepter le partage (attention on ne peut pas dans ce cas partager avec un groupe).

# Méthode $n^{\bullet} 2$ : l'utilisateur crée une page à partir des pages partagées par d'autres utilisateurs

| DÉFI | NISSEZ LE TITRE DE LA PAGE                  |            |
|------|---------------------------------------------|------------|
| DÉFI | NISSEZ LE TYPE DE LA PAGE                   |            |
| 0    | Ajouter une page vide                       |            |
| •    | Créer à partir des pages des aut<br>Tags    | Rechercher |
| 0    | Ajouter une page internet dont<br>http://   | l'URL est  |
| 0    | Sélection de pages<br>Home - Page pour tous |            |
| Бл.  | Creer une nouvelle page                     |            |

On indique dans la cellule le tag – qui doit être renseigné lors du partage de la page (voir dernière copie d'écran de la « méthode n° 1 ») – et on clique sur rechercher.

| horloge                    | Rechercher |
|----------------------------|------------|
| Résultats pour 'horloge' : | 1000       |
| Ma page                    |            |
|                            |            |

On clique sur la page trouvée et on a alors la possibilité d'accepter son insertion ainsi que de changer son nom ou d'y ajouter des widgets.

Méthode n• 3 : l'utilisateur ajoute une page Internet

| DÉFI | NISSEZ LE TYPE DE LA              | PAGE                                     |
|------|-----------------------------------|------------------------------------------|
| 0    | Ajouter une page vide             |                                          |
| 0    | Créer à partir des page<br>Tags   | es des autres utilisateurs<br>Rechercher |
| •    | Ajouter une page inter<br>http:// | rnet dont l'URL est                      |
| 0    | Sélection de pages                |                                          |

On indique l'adresse du site concerné.

## Méthode nº 4 : L'utilisateur ajoute une page proposée dans une sélection de pages

DÉFINISSEZ LE TITRE DE LA PAGE

 DÉFINISSEZ LE TYPE DE LA PAGE

 O
 Ajouter une page vide

 O
 O

 O
 Créer à partir des pages des autres utilisateurs

 Tags
 Rechercher

 O
 Ajouter une page internet dont l'URL est

 http://
 Sélection de pages

 Home - Page pour tous

L'administrateur vous propose ici des pages que vous pouvez intégrer à votre CEL.

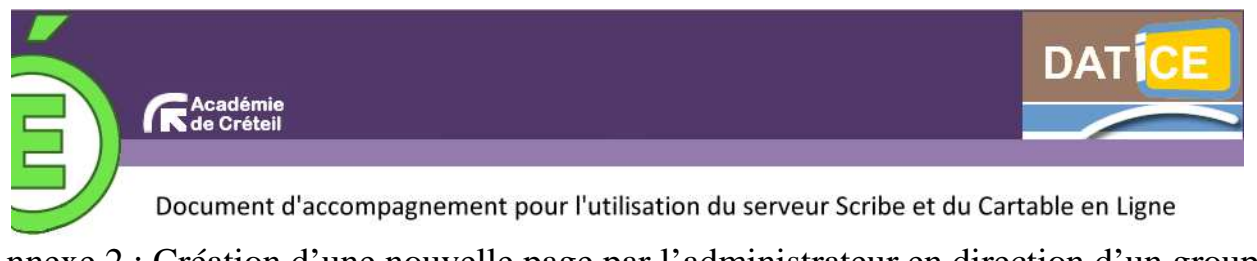

## Annexe 2 : Création d'une nouvelle page par l'administrateur en direction d'un groupe d'utilisateurs

La procédure indiquée ci-dessous est réalisée avec un compte administrateur. C'est le seul compte qui a la possibilité de forcer cette nouvelle page dans les environnements des utilisateurs. Un autre compte que celui-là peut seulement la proposer à d'autres utilisateurs en la partageant.

**1.** Se connecter au CEL avec le compte administrateur du CEL.

| • <u>Interface d'</u> | administration • : | admin admin   <u>A</u> c | <u>zcueil   Menu  </u> |                                            |
|-----------------------|--------------------|--------------------------|------------------------|--------------------------------------------|
| Acce                  | s console          |                          |                        | <b>2</b> . Cliquer ensuite sur « interface |
| = Mon carnet          | Bureau             | E.A.D                    | Gestion                | d'administration ».                        |
| admin                 |                    |                          |                        | La console d'administration du CLL s'ouvi  |

**3.** Cliquer sur « Pages » pour rentrer sur la console permettant de gérer les pages.

| Accueil | Widgets | Utilisateurs | Pages    | Configuration |
|---------|---------|--------------|----------|---------------|
| Accueil |         | Manipul      | ation de | s pages       |

**4**. La page que l'on va ajouter sera accessible par l'intermédiaire d'un nouvel onglet. Cliquer sur « Ajouter une page ».

Dans notre exemple, la page sera ajoutée à tous les utilisateurs.

| Accueil » Gestion des onglets                                                                            |                             |                    |
|----------------------------------------------------------------------------------------------------|-----------------------------|--------------------|
| Pages affectées aux utilisateurs du gro                                                                  | oupe : 🔤Tous (par defaut) 🐋 | + Ajouter une page |
| GESTION<br><br>Mode : Anonymous<br>Type : personalizable portal (/)<br>[Modifier cette page] [Supprimer] | Page existante              | Nouvelle page      |

**5.** Indiquer le **nom** tel qu'il apparaîtra pour les utilisateurs, le **type** (ici une page html dont on doit renseigner l'url), puis cocher les options souhaitées.

Si cette page est indispensable pour les utilisateurs (gestion des notes, informations de l'établissement, etc.), on laisse décochée la case « Permettre à l'utilisateur de supprimer cette page ».

Ne pas oublier d'**enregistrer**.

| Accueil » G | estion des onglets » Gérer les options générales de la page                                        |
|-------------|----------------------------------------------------------------------------------------------------|
|             |                                                                                                    |
| Nom         | Site                                                                                               |
| Description | Site du collège                                                                                    |
|             |                                                                                                    |
| Туре        | Page HTML VRL de la page :<br>http://barbapapa.fr                                                  |
| Options     | Permettre à l'utilisateur de supprimer cette page<br>O Appliquer aux futurs utilisateurs           |
|             | Oppliquer a tous les utilisateurs (un nouvel onglet sera créé pour les utilisateurs déja existant) |
|             | 🗹 Widgets alignés                                                                                  |
|             | Bloquer cette page                                                                                 |
|             | Afficher la barre de titre des widgets                                                             |
|             | Nombre de colonnes 🕘 📑 🕂                                                                           |
|             | Thème < blue_sky >                                                                                 |
|             | Enregistrer                                                                                        |

6. La page enregistrée s'affiche alors en dessous des autres pages. On peut la modifier à tout moment.

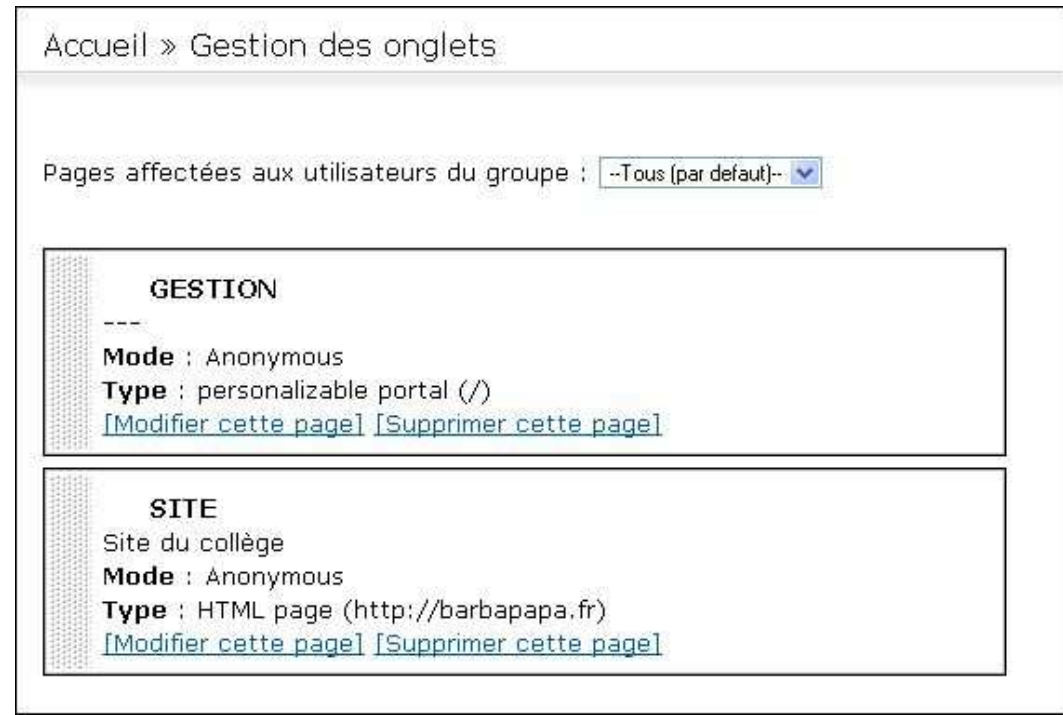

7. On quitte l'interface administrateur : on constate alors la présence d'un nouvel onglet « Site ».Il suffit de cliquer dessus pour vérifier la bonne ouverture de la page souhaitée.Cet onglet est disponible maintenant pour tous les utilisateurs.

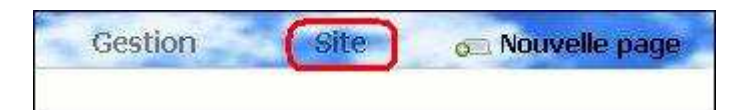

**8**. Si l'on souhaite mettre une page la disposition d'un groupe d'utilisateurs, il suffit de reprendre le document à l'étape 4.

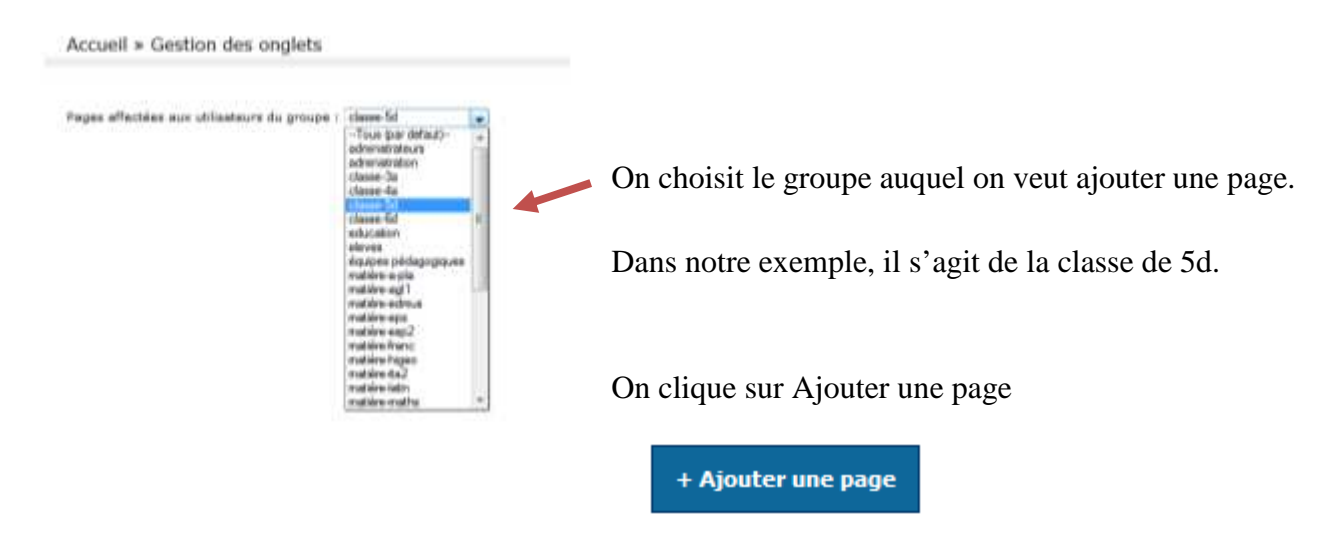

On continue ensuite avec la procédure décrite dans les étapes 5 à 7.

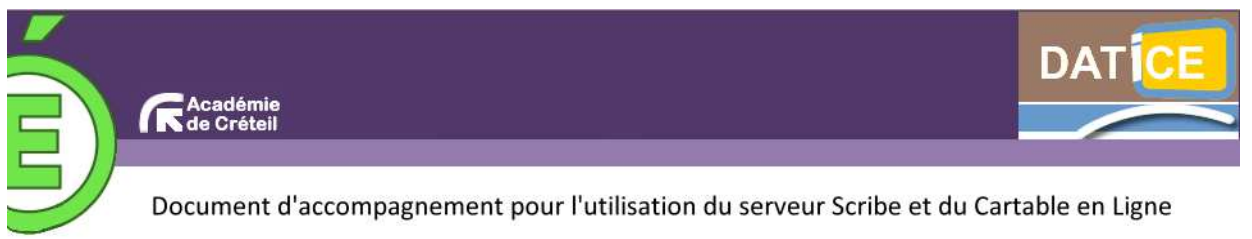

Annexe 3 : Créer un widget de type flux RSS

Il est possible, pour n'importe quel utilisateur, de créer dans son CEL des liens vers des ressources numériques (appelés « widgets »).

- Modifier mon profil Voir mon carnet 1. Ouvrir le volet de configuration du CEL. **Widgets** echercher un widoet oar tac 2. Cliquer sur « Mes widgets » Bibliothèque de widgets V V Ajouter un fil RSS puis « Créer vos widgets » Mes widgets V 📣 Réseau V Mon réseau V Mes groupes Mes widgets Δ Carnets 📝 Créer vos widgets Mon carnet Buzz Académie de Créteil Actualités Educnet Archives Options V Exporter des onglets 8 Ma configuration
- 3. Choisir le type de widget (par exemple « Ajouter votre flux RSS »)

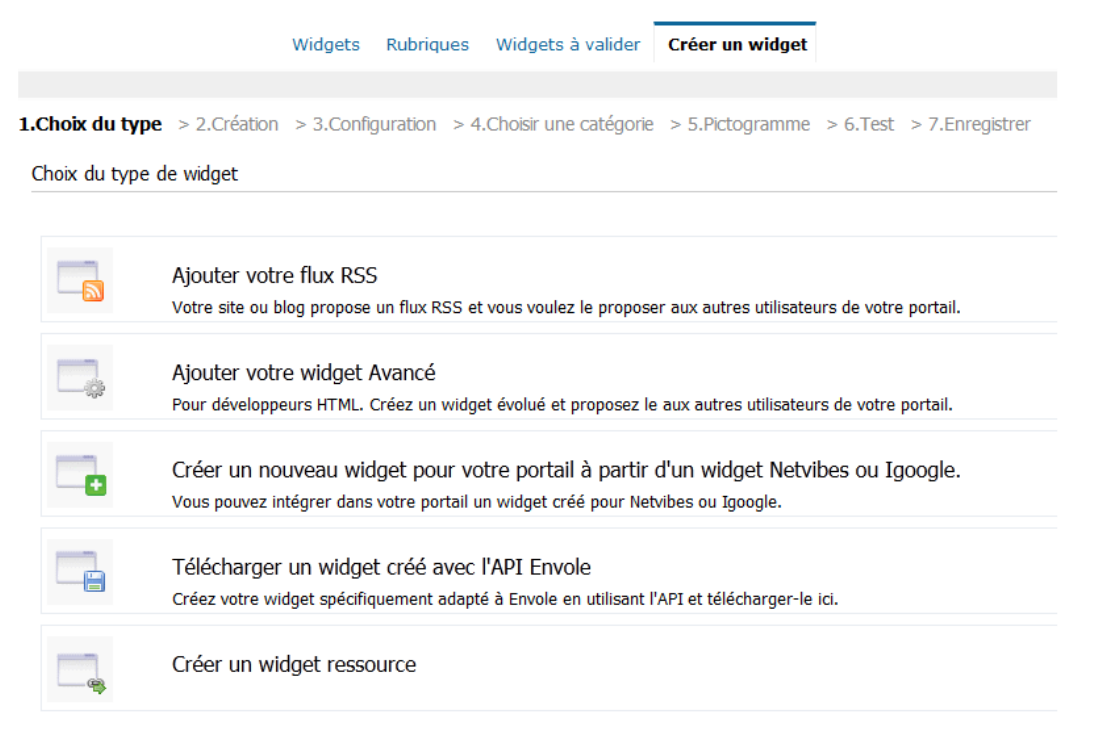

NB : Pour la création d'un widget Netvibes ou Igoogle, voir la fiche 6.

**4.** Créer votre flux RSS (par exemple un flux RSS vers le site du *Monde diplomatique* ; il suffit de taper « flux RSS Le Monde diplomatique » dans un moteur de recherche puis de copier l'adresse de type « xml » dans la case intitulée « URL du flux RSS »

| 1.Choix du  | Ajouter votre flux RSS<br>Votre site ou blog propose un flux RSS et vous vo<br>type > 2.Création > 3.Configuration > 4.Choisir | oulez le proposer aux autres utilisateurs de votre portail.<br>une catégorie > 5.Pictogramme > 6.Test > 7.Enregistrer |  |
|-------------|----------------------------------------------------------------------------------------------------|----------------------------------------------------------------------------------------------------|--|
| Création d  | du widget                                                                                                    |                                                                                                    |  |
| URL du flux | RSS http://monde-diplomatique.fr/recents.xml                                                                                   | Etape suivante>>>                                                                                                    |  |

5. Configurer le widget :

|                    | Ajouter votre flux RSS                                                   | ez le pror  | poser aux autres utilisateurs de votre portail                                                                      |
|--------------------|--------------------------------------------------------------------------|-------------|----------------------------------------------------------------------------------------------------|
| 1.Choix du typ     | $\underline{w} > \underline{2.Création} > 3.Configuration > 4.Choisir u$ | ne catég    | orie > <u>5.Pictogramme</u> > <u>6.Test</u> > 7.Enregistrer                                                         |
| Configuration      | du widaet                                                                |             |                                                                                                    |
| Gernigeration      |                                                                          |             |                                                                                                    |
| http://monde       | a dialamatigua fr/raganta yml 🖌 📙 Chaisir un autro flu                   | , DCC       |                                                                                                    |
| nup://monde        |                                                                          | <u>(K55</u> |                                                                                                    |
| Etape suivan       | te>>>                                                                    |             |                                                                                                    |
| Titre :            | Le Monde diplomatique                                                    |             | Derniers articles :                                                                                                 |
|                    | Description du widget                                                    |             | - Dans l'Ohio, les emplois volés de Fostoria                                                                        |
| Description        | :                                                                        |             | <ul> <li>Comment Fukushima rebat les cartes du nucleaire</li> <li>Policiers italiens condamnés et promus</li> </ul> |
|                    |                                                                          |             | - Le pouvoir mis à nu par ses crises                                                                                |
|                    |                                                                          |             |                                                                                                    |
| UKL du site        | : http://www.monde-alpiomatique.f                                        |             |                                                                                                    |
|                    |                                                                          |             |                                                                                                    |
| Flux prot Ne pas n | tege par un login / mot de passe<br>nettre le flux en cache              |             |                                                                                                    |
|                    |                                                                          |             |                                                                                                    |
| Toujours           | s ouvrir les articles sur mon site (et non dans le lecteur i             | nterne En   | ivole)                                                                                                    |
| Ajoutoz dos l      | tage pour co widget (céparée par des virgules) 🚇                         |             |                                                                                                    |
| Ajoutez des l      | tags pour ce widget (separes par des virgules) 🥌                         |             |                                                                                                    |
| Etapo cuivan       | taxxx                                                                    |             |                                                                                                    |
| Etape sulvan       |                                                                          |             |                                                                                                    |

6. Choisir la catégorie dans laquelle apparaîtra le widget puis cliquer sur « étape suivante »

| Langue du widget : 🖲 fr 💿 en 💿 de 💿 es   |                                                  |                                      |                                             |  |  |  |  |
|------------------------------------------|--------------------------------------------------|--------------------------------------|---------------------------------------------|--|--|--|--|
| Proposer son emplacement dans l'annua    | ire de widgets : Widgets   Autres services   Ass | istance   Etablissement   Statistiqu | es   Configuration   Outils du Cartable   🥹 |  |  |  |  |
| Le chemin actuellement défini pour le wi | dget est : /                                     |                                      |                                             |  |  |  |  |
| Aucune sous-catégorie                    |                                                  |                                      |                                             |  |  |  |  |
| Etape suivante>>>                        |                                                  |                                      |                                             |  |  |  |  |

7. Choisir un pictogramme

| Icone pa       | ar <mark>d</mark> é | faut                                                                | ۰Ľ    | 10    |                  |                                                                                            |                 |       |                                                                                                    |      |   |  |  |                                                                                                    |                                                                                                    |      |                 |       |   |          |  |          |
|----------------|---------------------|---------------------------------------------------------------------|-------|-------|------------------|--------------------------------------------------------------------------------------------|-----------------|-------|----------------------------------------------------------------------------------------------------|------|---|--|--|----------------------------------------------------------------------------------------------------|----------------------------------------------------------------------------------------------------|------|-----------------|-------|---|----------|--|----------|
| <u>Télécha</u> | rger                | l'ico                                                               | ne (: | 16 pi | xels             | x 16                                                                                       | 5 pix           | els e | en GI                                                                                                    | F) : | - |  |  |                                                                                                    |                                                                                                    | Paro | cour            | ir_ ) |   |          |  |          |
| Ou chois       | sir ur<br>🍌<br>🏈    | n icol<br>III<br>IIII<br>IIII<br>IIIII<br>IIIII<br>IIIIII<br>IIIIII | ne d  | ans   | notro<br>Ca<br>I | e sél<br>a<br>a<br>b<br>b<br>c<br>c<br>c<br>c<br>c<br>c<br>c<br>c<br>c<br>c<br>c<br>c<br>c | ectio<br>P<br>Ø | on :  | <ul> <li></li> <li></li> <li><td></td><td>0</td><td></td><td></td><td><ul><li></li><li></li></ul></td><td><ul> <li>N</li> <li>N</li></ul></td><td></td><td>24<sup>6</sup></td><td>8</td><td>4</td><td><b>A</b></td><td></td><td><b>*</b></td></li></ul> |      | 0 |  |  | <ul><li></li><li></li></ul> | <ul> <li>N</li> <li>N</li></ul> |      | 24 <sup>6</sup> | 8     | 4 | <b>A</b> |  | <b>*</b> |
| Etape          | suiv                | ante                                                                | >>>   |       |                  |                                                                                            |                 |       |                                                                                                    |      |   |  |  |                                                                                                    |                                                                                                    |      |                 |       |   |          |  |          |

Remarque : Le pictogramme est un simple support visuel pour retrouver le widget dans la bibliothéque.

8. Tester le widget

Le wiget apparait avec l'apparence qu'il présentera lorsqu'il sera intégré à votre portail

| « Arabic Graffiti » il y a 3 heure(s)                               | ء 🛤   |
|---------------------------------------------------------------------|-------|
| Dans l'Ohio, les emplois volés de Fostoria il y a 3<br>heure(s)     | * 🔒 📄 |
| Comment Fukushima rebat les cartes du nucléaire<br>il y a 1 jour(s) | *2 🖯  |
| Policiers italiens condamnés et promus il y a 1<br>jour(s)          | *2 🖯  |
| Le pouvoir mis à nu par ses crises il y a 2 jour(s)                 | 12 😂  |
| n                                                                   | ext 🕨 |

Etape suivante>>>

#### 9. Enregistrer le widget

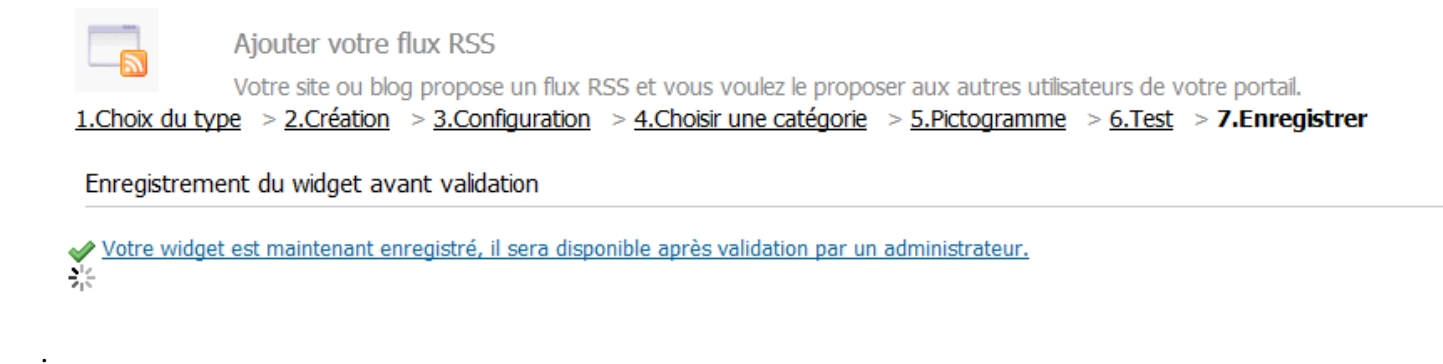

NB : La création d'un widget de ce type peut se faire par n'importe quel utilisateur mais celui-ci devra être validé par l'administrateur. Le widget créé ne sera donc utilisable et partageable qu'après validation par l'administrateur (voir la fiche 4 bis).

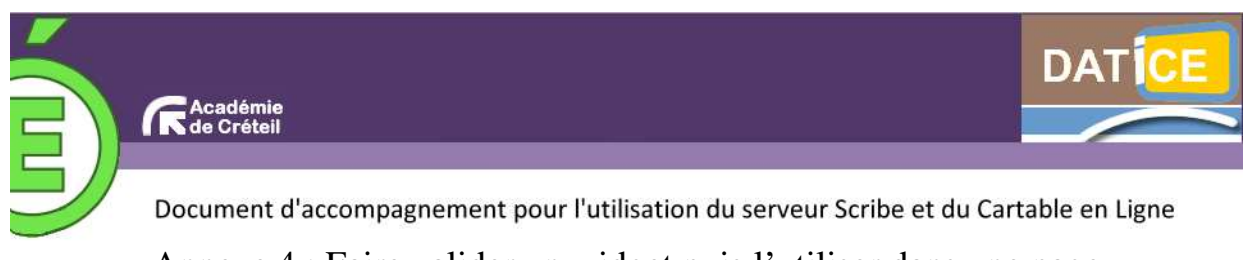

Annexe 4 : Faire valider un widget puis l'utiliser dans une page

Une fois le widget créé par l'utilisateur, il doit être validé par l'administrateur. Après quoi l'utilisateur pourra utiliser ce widget dans une page.

## Validation d'un widget par l'administrateur

1- L'administrateur se connecte au CEL puis se rend sur « l'interface d'administration » (lien en haut et au milieu de la page).

|                                             | + Portail(s) utilisateurs - admin - (                                            | - Deconne  | esian (F |
|---------------------------------------------|----------------------------------------------------------------------------------|------------|----------|
| Accuril Widgets Utilisateurs                | Pages Configuration Applications Statistiques Communication Support              |            |          |
| Accueil                                     |                                                                                  | powered by | PORTABLE |
| Vouillez spöcffler une adresse mail poor    | ies natifications 1 Configuration/Configuration générale/Envei d'emails          |            | -        |
| Application                                 | Envole                                                                           |            |          |
| vertion.                                    | 3.2.0                                                                            |            |          |
| Salvas l'ectivité exec la fac 1855 :        | Aucunn actualité I                                                               |            |          |
| Langue de l'interface d'administration      | E M                                                                              |            |          |
| 🖱 Widgets                                   |                                                                                  |            |          |
| Salves las unigets en attente de nabilation | http://192.168.19.18/posh/admin/rss_modulestovalidate.php?k=eingiemuzedighoshain |            |          |
| widgets disperiàlies                        | 15                                                                               |            |          |
| undgets en attente de aakdation             | 1 [Gestion des midaets]                                                          |            |          |
| Jutilisateurs                               |                                                                                  |            |          |
| Litikasteure                                | undefined [Gestion des utilisateurs]                                             |            |          |

2- Cliquer sur « Gestion des widgets » puis « Widgets à valider »

L'administrateur peut éventuellement modifier la rubrique du widget et le partager avec différents groupes (ici les élèves de  $6^{e}$ ,  $5^{e}$ ,  $4^{e}$  et  $3^{e}$ ).

| Widgets Rubriques Widgets à                                                                                                    | valider Créer un widget                                                                                                    |
|----------------------------------------------------------------------------------------------------|----------------------------------------------------------------------------------------------------|
| Rechercher un widget : Go   <u>Valider tous</u>                                                                                                    | les widgets                                                                                                    |
| Le Monde diplomatique<br>Libération - Elections régionales                                                                                                    |                                                                                                    |
| Valider un widget                                                                                                    |                                                                                                    |
| Révolte globale contre un géant minier il y a 2<br>heure(s)<br>Séoul se voit en shérif régional il y a 2<br>heure(s)<br>Le Somaliland, une exception africaine il y a 1<br>jour(s)<br>La frontière afghano-pakistanaise, source de | Proposé par : Marc ASSIN<br>tempId : 13<br>Titre : Le Monde diplomatique<br>Description : Description du <u>widget</u><br>URL :/modules/p rss.php                                                                                                    |
| guerre, clef de la paix il ý a 1 jour(s)<br>Un seul Etat pour deux rêves il y a 2 jour(s)<br>next ▶                                                                                                    | Paramêtres généraux :<br>hb=5&pfid=9&rssurl=http%3A%2F%2Fwww<br>Site internet ou intranet :<br>Hauteur :<br>Largeur mini :<br>Langue :<br>Afficher dans la bibliothèque :<br>Rubrique :<br>Groupes autorisés :<br>niveau-3g [Supprimer]<br>niveau-4g [Supprimer]<br>niveau-6g [Supprimer]<br>niveau-6g [Supprimer]<br>niveau-6g [Supprimer]<br>niveau-6g [Supprimer]<br>niveau-6g [Supprimer]<br>niveau-6g [Supprimer]<br>niveau-6g [Supprimer] |
|                                                                                                    | + Ajouter un aroupe<br>Aucun tag pour ce widget<br>+ Ajouter un tag<br>normale ▼<br>Ajouter<br>VALIDER CE WIDGET                                                                                                    |

Utilisation d'un widget dans une page

1- Cliquer sur la flèche située à droite du nom de la page dans laquelle ajouter le widget.

| renda                                      |                                | Calculatrice |
|--------------------------------------------|--------------------------------|--------------|
| Mai 2011                                   | Prochains événements du mois : |              |
| u Ma Me Je Ve Sa Di<br>1                   | Aucun evenement                | 1 2 3 + -    |
| 2345678                                    |                                | 4 5 6 x /    |
| 0 10 11 12 13 14 15<br>6 17 18 19 20 21 22 |                                | 7 8 8 9      |
| 3 24 25 26 27 20 29                        |                                |              |

2- Cliquer sur « Bibliothèque de widgets » ou sur « Mes widgets » puis sélectionner le widget à ajouter.

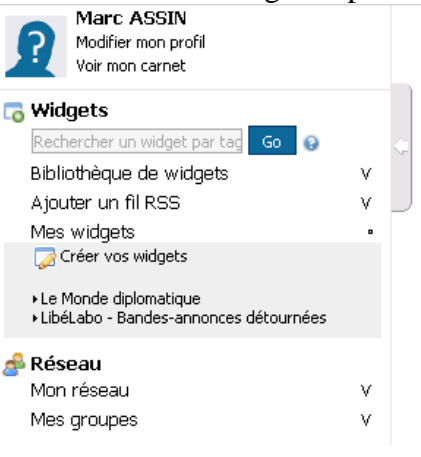

3- Dans la fenêtre qui apparaît, cliquer sur « Ajouter ce widget dans ma page ».

| Le M                     | onde diplomatique                                                                     | ×Ferme |
|--------------------------|---------------------------------------------------------------------------------------|--------|
|                          | (5) LE MONDE DIPLOMATIQUE                                                             |        |
|                          | Révolte globale contre un géant minier il y a 3 heure(s)                              | *& 😑   |
|                          | Séoul se voit en shérif régional il y a 3 heure(s)                                    | *2 📄   |
|                          | Le Somaliland, une exception africaine il y a 1 jour(s)                               | *& 😑   |
|                          | La frontière afghano-pakistanaise, source de guerre, clef de la paix il y a 1 jour(s) | *\$ 🚍  |
|                          | Un seul Etat pour deux rêves il y a 2 jour(s)                                         | *& 😑   |
|                          | Suiva                                                                                 | nts 🕨  |
|                          | Ajouter ce widget dans ma page                                                        |        |
| <b>Descri</b><br>Descrip | <b>ption</b><br>tion du widget                                                        |        |
| Propo                    | sé par : <u>Marc ASSIN</u>                                                            |        |

4- Il est ensuite possible (à l'aide des menus situés en haut à droite de la fenêtre du widget) de le configurer, de le déplacer (par glisser-déposer) dans une autre page, de le partager...

| (5) LE MONDE                                           | configurer 723 (2 f X                      |
|--------------------------------------------------------|--------------------------------------------|
| Révolte globale contre<br>neure(s)                     | un géant minier il y 🔉 3 🏎 🖴               |
| éoul se voit en shérif rég                             | gional il y a 3 heure(s) 🛛 🕍 🗟             |
| e Somaliland, une except.                              | tion africaine il y a 1 jour(s) 🛚 🜬 🗐      |
| .a frontière afghano-j<br>guerre, clef de la paix il y | pakistanaise, source de 🛸 🖬<br>a 1 jour(s) |
| Jn seul Etat pour deux rê                              | wes il y a 2 jour(s) 🛛 🔒 🔒                 |
|                                                        |                                            |

5- En cliquant sur l'icône de partage du widget, il est possible de le partager avec des groupes (classes, matières, etc.) ou avec des personnes d'un de ses réseaux sociaux (voir la fiche 7).

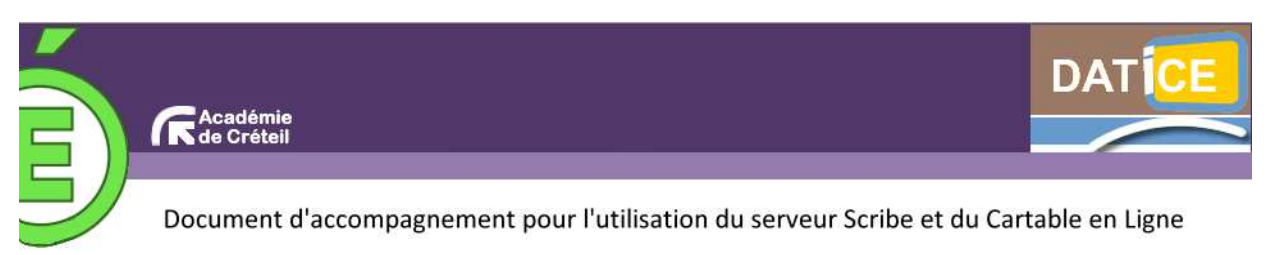

## Annexe 5 : Créer un widget ressource

Le widget ressource est un widget particulier qui ne peut être créé que par l'administrateur du CEL.

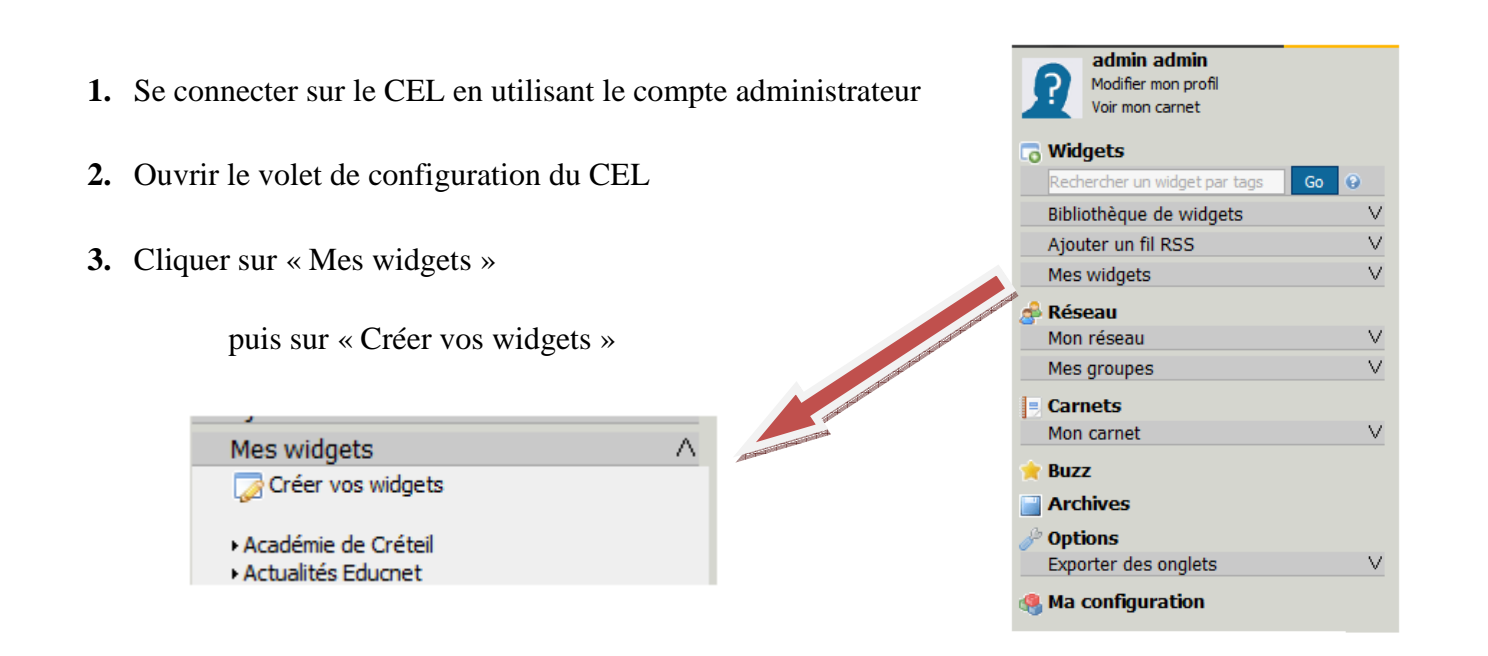

4. Choisir le type « widget ressource ».

|                 |                                   | Widgets                    | Rubriques                      | Widgets à valider                                | Créer un widget                        |                      |       |
|-----------------|-----------------------------------|----------------------------|--------------------------------|--------------------------------------------------|----------------------------------------|----------------------|-------|
|                 |                                   |                            |                                |                                                  |                                        |                      |       |
| 1.Choix du type | > 2.Création                      | > 3.Config                 | juration > 4.                  | Choisir une catégorie                            | > 5.Pictogramme                        | > 6.Test > 7.Enregi  | strer |
| Choix du type d | e widget                          |                            |                                |                                                  |                                        |                      |       |
|                 |                                   |                            |                                |                                                  |                                        |                      |       |
|                 | Ajouter votro<br>Votre site ou bl | e flux RSS<br>og propose   | un flux RSS et                 | vous voulez le propose                           | er aux autres utilisateu               | rs de votre portail. |       |
|                 | Ajouter votro<br>Pour développe   | e widget A<br>ours HTML. ( | Avancé<br>Créez un widge       | t évolué et proposez le                          | aux autres utilisateur                 | s de votre portail.  |       |
|                 | Créer un noi<br>Vous pouvez in    | uveau wid<br>tégrer dans   | get pour vo<br>votre portail u | tre portail à partir (<br>n widget créé pour Net | d'un widget Netvi<br>vibes ou Igoogle. | oes ou Igoogle.      |       |
|                 | Télécharger<br>Créez votre wid    | un widge<br>Iget spécifiq  | t créé avec l<br>uement adapte | 'API Envole<br>à Envole en utilisant l'          | API et télécharger-le                  | ci.                  |       |
|                 | Créer un wio                      | lget resso                 | urce                           |                                                  |                                        |                      |       |

NB : La création d'un widget flux RSS, Netvibes ou Igoogle fait l'objet d'annexes séparées.

## 5. Création du widget.

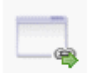

Créer un widget ressource

1.Choix du type > 2.Création > 3.Configuration > 4.Choisir une catégorie > 5.Pictogramme > 6.Test > 7.Enregistrer

#### Création du widget

| WIDGET RESSOURCE                                                                                                    |                                                                                                    |
|----------------------------------------------------------------------------------------------------|----------------------------------------------------------------------------------------------------|
| Rechercher                                                                                                    |                                                                                                    |
| Sélectionnez la ressource désirée :                                                                                                    |                                                                                                    |
| cdt<br>URL: /cdt/authentification/auth.php                                                                                                    |                                                                                                    |
| <u>Sélectionner Modifier Supprimer</u>                                                                                                    | Titre que l'on veut donner à la ressource                                                                                                    |
|                                                                                                    | Description de la ressource                                                                                                    |
| Titre: Description :                                                                                                    | Adresse de la page web correspondant à la ressource                                                                                                    |
| URL :                                                                                                    | Cocher cette case si vous voulez que la page s'ouvre dans une nouvelle fenêtre.                                                                             |
| Ouvrir dans une nouvelle page :                                                                                                    |                                                                                                    |
| Image :       Image Aucune                                                                                                    | La ressource peut être représentée par une image.                                                                                                    |
| <ul> <li>O URL :</li> <li>Sélectionner une image dans la liste :</li> <li>Sélectionner une image dans la liste :</li> <li>Sélectionner une image dans la liste :</li> <li>Sélectionner une image dans la liste :</li> </ul> | Dans ce cas vous pouvez indiquez son<br>URL mais la meilleure méthode consiste<br>à la télécharger dans le dossier<br>Perso/ressources de l'administrateur. |
| Conisep     Sésamath     Estetution     Mill Viescobile.set     Mebdasseur       Suivantes     Suivantes                                                                                                    | Dans ce cas elle apparaîtra dans la liste des images.                                                                                                    |
| Ajouter                                                                                                    | Cliquer ensuite sur ajouter                                                                                                    |

## **6.** Configurer le widget.

| 4 | Propriétés du widget :<br>Titre :                                                                                                    | Onisep<br>Les métiers de (janjssag   | On peut gérer la taille du widget et surtout choisir<br>de le rafraîchir régulièrement en cas de modifica-<br>tion. |  |  |  |  |  |
|---|----------------------------------------------------------------------------------------------------|--------------------------------------|----------------------------------------------------------------------------------------------------|--|--|--|--|--|
|   | Description :                                                                                                    |                                      |                                                                                                    |  |  |  |  |  |
|   | Hauteur :                                                                                                    | 100                                  |                                                                                                    |  |  |  |  |  |
|   | Type de widget :                                                                                                    | html                                 |                                                                                                    |  |  |  |  |  |
|   | Widget dans une DIV<br>Ajoutez des tags pour ce widget (séparé                                                                                                    | is par des virgules) 🕑               |                                                                                                    |  |  |  |  |  |
|   | <ul> <li>Rafraîchir régulièrement ce widget</li> <li>Retaillement automatique</li> <li>Ha<br/>Aucune langue disponible.</li> </ul>                                                                                                    | uteur fixe 🔘 Hauteur et largeur fixe |                                                                                                    |  |  |  |  |  |
| 1 | Le widget propose des d'options :<br><u>variable 1</u> : mytrile (choix DESCRIPTIF :) type:hidden (Les métiers de l'onisep)<br><u>variable 2</u> : mytril (choix URL :) type:hidden (http%3A%2F%2Fcel-datice.ac-creteil.fr%2Fposh%2F%2Fincludes%2Fplugins%2Fplugin_widget_ressource%2Fopenexternalurl.php%3Fid%3D62)<br><u>variable 3</u> : mytori (choix URL i) type:hidden (false)<br><u>variable 5</u> : mytori (Cache) type:hidden (false)<br><u>variable 5</u> : wrid (Cache) type:hidden (62)<br><u>variable 5</u> : mytopen (Le lien s'ouvre) type:enum (dans une nouvelle page, <b>dans cette page</b> ,) |                                      |                                                                                                    |  |  |  |  |  |
|   | Code du widget OK<br>tape suivante>>>                                                                                                    |                                      |                                                                                                    |  |  |  |  |  |

7. Choisir ensuite la catégorie dans laquelle apparaîtra le widget puis cliquer sur « étape suivante »

| Marc ASSIN<br>Nodifer non profil<br>Your mon camet<br>Widgets<br>Hadpedre un edget profil                                                                               | Ajouter votre illux RSS<br>Votre ste ou biog propose un flux RSS et vous voules le proposer aux autres utilisateurs de votre portal<br>I.Chos.du.tvse > 2.Création > 3.Configuration > 4.Choisir une catégorie > 5.Bistogramme > 6.Test > 7.Enregistrer |
|----------------------------------------------------------------------------------------------------|----------------------------------------------------------------------------------------------------|
| Bibliothèque de widgets •                                                                                                    | Choix de la catégorie                                                                                                    |
| Musseaun (0)<br>Probrigue principale (1)<br>Wildgins (12)<br>Bio rato robrigue (1)<br>Bio notes<br>Bio notes<br>Calculatrico<br>Cantot d'adresses<br>Soloni des favoris | Langue du widget : @fr Oen Ode Oes<br>Proposer son emplacement dans l'annuaire de widgets : [Journal]   <u>increaser</u>   <u>increaser</u>   @<br>Le chemin actualisment défini pour le widget est : /                                                 |
| Gentian des tâches<br>Gentrage<br>Harriege analogique<br>Sito de matho<br>Sito de matho<br>Sito de SVT<br>widget HFML<br>Midgets - de (0)<br>Midgets - en (0)           | Auoune sous-catégorie                                                                                                    |
| Ajouter un fil RSS V<br>Mes widgets V                                                                                                    | Etape sulvante>>>                                                                                                    |

8. Les étapes suivantes consisteront à choisir un pictogramme, puis tester le widget et enfin l'enregistrer.

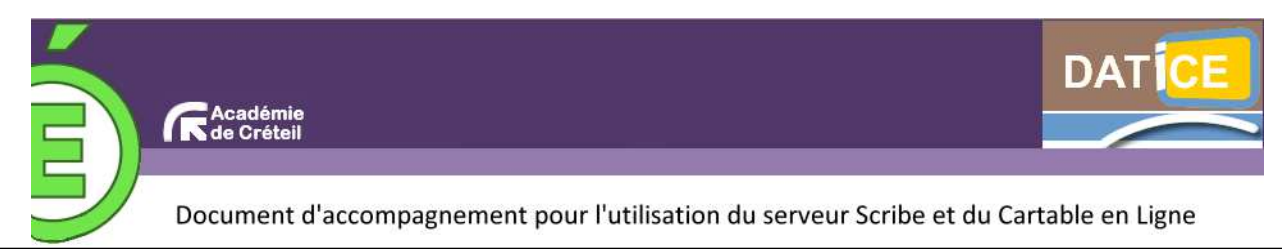

## Annexe 6 : Ajouter de nouveaux widgets Netvibes ou IGoogle

Les widgets sont de petites applications, autonomes, disponibles sur Internet, que l'on peut, à sa guise, ajouter à son environnement de travail. La bibliothèque contient déjà des widgets, que vous pouvez déjà utiliser ! Mais si ceux-là ne vous suffisent pas, voici une méthode pour en ajouter d'autres.

**1.** Se connecter au CEL avec votre compte, nul besoin d'être Administrateur pour ajouter un widget.

**2.** Ouvrir l'onglet Menu en cliquant dessus, ou par la commande Menu , de la barre supérieure, ou, pour les plus pressés, par la commande Ajouter des widgets.

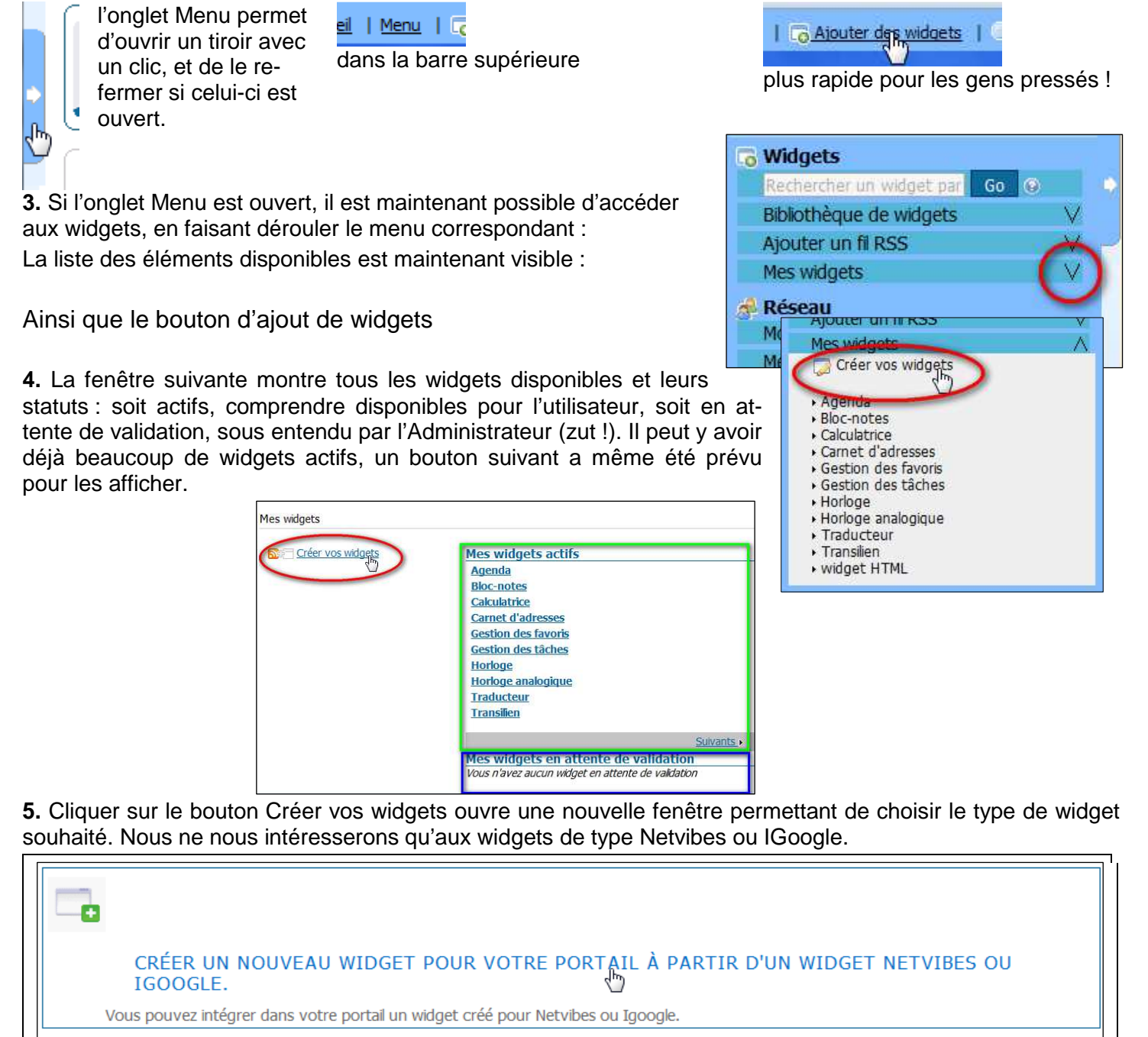

TÉLÉCHARGER UN WIDGET CRÉÉ AVEC L'API ENVOLE

#### 6. Encore une fenêtre :

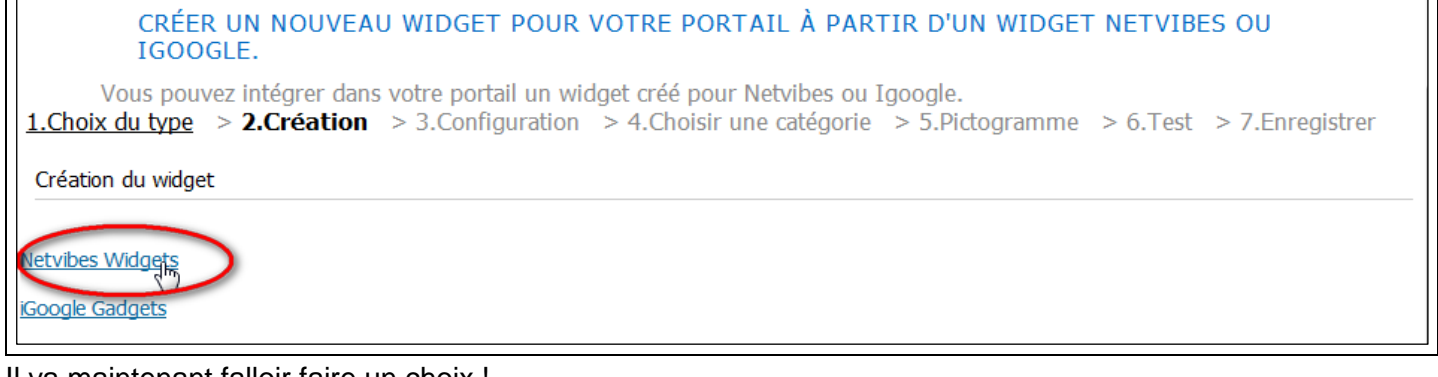

Il va maintenant falloir faire un choix !

## Pour l'ajout d'un Netvibes widget

- 1. Cliquer sur le bouton correspondant au widget au format Netvibes Widget. On passe à la seconde étape :Création
- 2. Il va falloir choisir dans la bibliothèque de Netvibes :

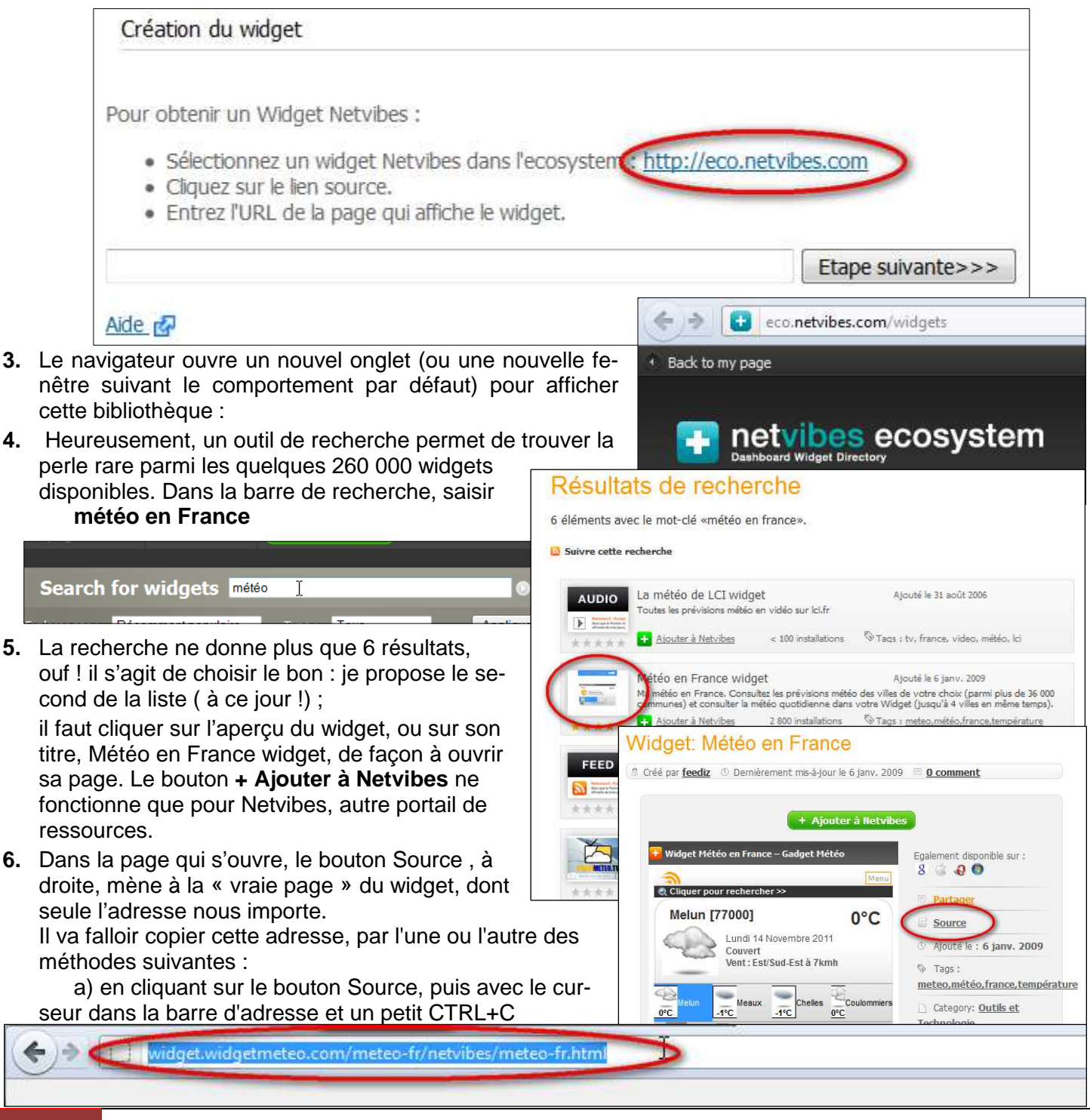

b) d'un clic droit sur le bouton Source, puis Copier l'adresse du lien (Firefox)

L'essentiel est d'avoir l'adresse (URL) de la page contenant le widget, dans le presse-papiers.

- **7.** Il faut maintenant revenir à notre CEL, par son onglet, ou sa fenêtre, pour poursuivre l'étape 2.
- 8. D'un clic droit dans le champ de l'URL de la page, il est facile de coller le contenu du presse-papiers, sans erreur ou oubli !

| our obtenir un Widg <mark>et Netvibes</mark> :                                                                                        |                                                                      |
|----------------------------------------------------------------------------------------------------|----------------------------------------------------------------------|
| <ul> <li>Sélectionnez un widget Netvibes</li> <li>Cliquez sur le lien source.</li> <li>Entrez l'URL de la page qui affiche</li> </ul> | dans l'ecosystem : <u>http://eco.netvibes.com</u><br>e le widget.    |
| clic droit 🔶                                                                                                    | Annuler                                                              |
| e d                                                                                                    | Couper                                                               |
|                                                                                                    | Caller                                                               |
|                                                                                                    | <u>I</u> out sélectionner                                            |
|                                                                                                    | Ajouter un <u>m</u> ot-clé pour cette recherche<br>Ce ca <u>d</u> re |
|                                                                                                    |                                                                      |

et de passer enfin à l'étape suivante, l'étape 3, de configuration du widget :

9. Il est possible de donner un titre à son widget, ainsi qu'une rapide description, pour les autres utilisateurs,

Sourca

① Ajou

S Tag

meteo,

\_ Cate

Techno

Ouvrir le lien dans un nouvel onglet

Enregistrer la cible du lien sous...

Marque-page sur ce lien

Copjer l'adresse du lien

Envoyer le lien...

Ouvrir le lien dans une nouvelle fenêtre

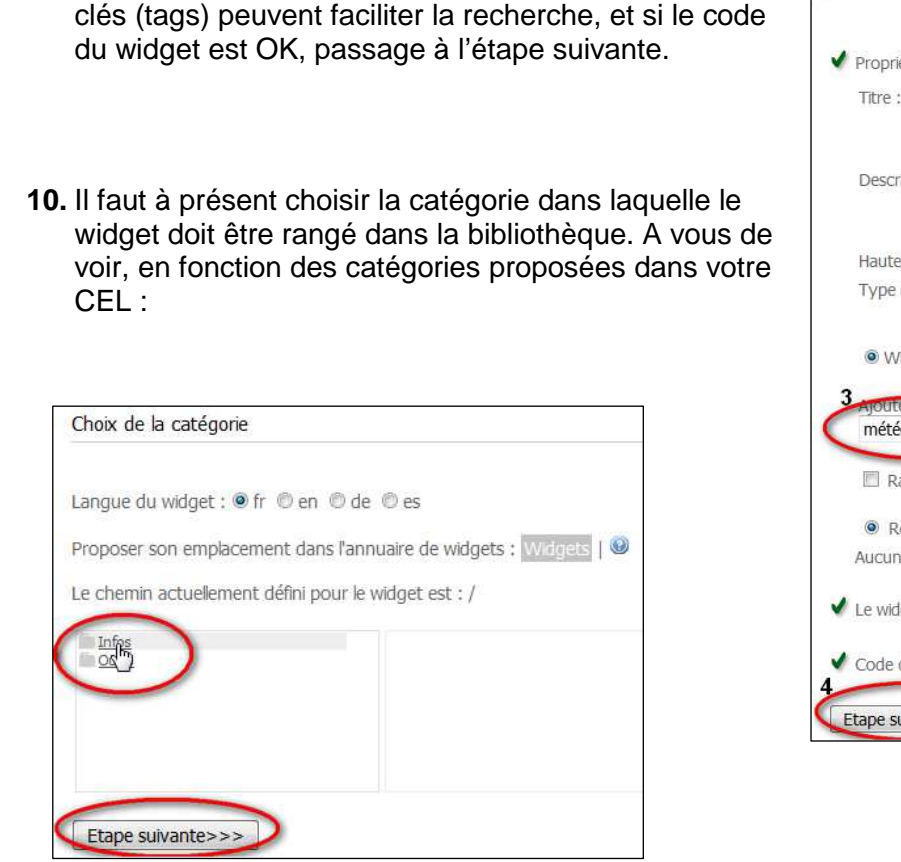

car le but est de partager ces ressources. Les mots-

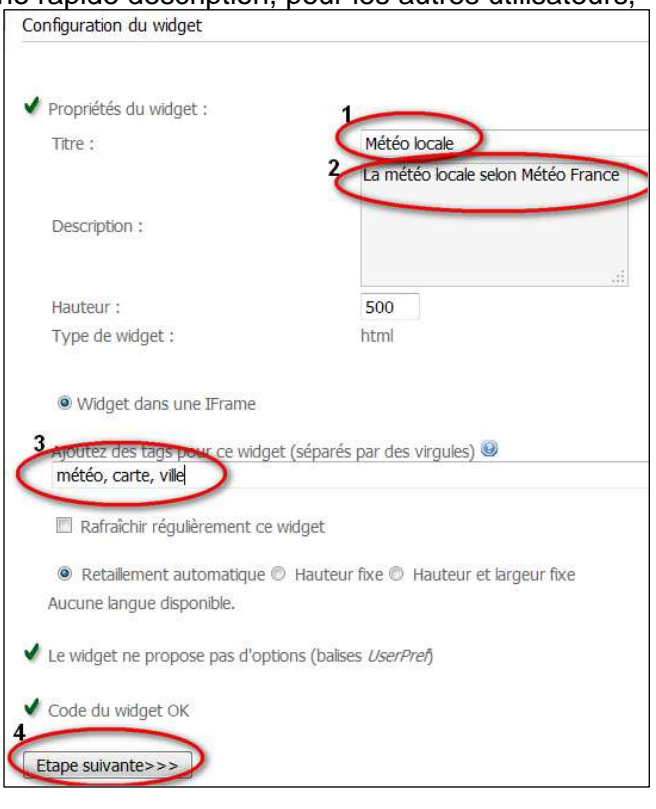

#### 11. Encore un petit effort, le choix de l'icône placée à côté du titre du widget dans la bibliothèque

| Choix du pictogramme                                                                                                    |                                                                                                    |
|----------------------------------------------------------------------------------------------------|----------------------------------------------------------------------------------------------------|
| Télécharger l'icone (16 pixels x 16 pixels en GIF) :                                                                                                    | Parcourir                                                                                                    |
| Ou choisir un icone dans notre sélection :         Image: Image: Image |                                                                                                    |
| Etape suivante>>>                                                                                                    | Test du widget                                                                                                    |
| <ul> <li>12. Un peu de patience pour cette étape, ô combien importante, le test du widget. Il faut lui laisser le temps de se charger avant de voir le widget apparaître Lorsque c'est fait passer à l'étape suivante</li> <li>13. Votre patience, ou plutôt votre persévérance est bientôt récompensée, voici la dernière étape, celle de l'enregistrement du widget, dans la bibliothèque. Mais at tention, il faut encore une validation de l'Administrateur pour que cette pépite si durement obtenue soit accessible dans une de vos pages. Alors un petit message à l'attention de l'Administrateur pour lui signaler l'existence de la pépite.</li> </ul>                                                                                                    | Etape suivante>>><br>Temperature suivante>>><br>Centruer pour rechercher>><br>Vous pouvez encore sauvegarder 4 ville(s).<br>Résultat(s) pour Saisir Ville ou Code Postal :<br>Meiun [77000]<br>Nous avons détecté que<br>vous êtes à proximité de "Melun",<br>veuillez confirmer ce choix.<br>(Cliquez sur le fond pour fermer.) |
| 1. Choix du type $>$ 2. Création $>$ 3. Configuration $>$ 4. Choisir une ca                                                                                                    | <u>tégorie</u> > <u>5.Pictogramme</u> > <u>6.Test</u> > <b>7.Enregistrer</b>                                                                                                    |
| Enregistrement du widget avant validation                                                                                                    |                                                                                                    |
| Votre widget est maintenant enregistré, il sera disponible après validation par un                                                                                                    | administrateur.                                                                                                    |
| Un coup d'œil dans la liste des widgets confirme la réussite création ainsi que son statut.                                                                                                    | de la Horloge analogique<br>Traducteur<br>Transilien                                                                                                    |
| Maintenant, si vous vouliez un widget de chez IGoogle, il va<br>out recommencer, à partir de l'étape 1!                                                                                                    | falloir                                                                                                    |
| Pour l'ajout d'un widget iGoogle (gadget)                                                                                                    | <u>1.Choix du type</u> > 2.Creation                                                                                                    |
| 2. A l'étape 2. Création, il va falloir choisir iGoode Gadget                                                                                                    | création du widget                                                                                                    |
| Ce qui donne accès au lien vers le « catalogue » des gadge                                                                                                    | ts iGoogle :                                                                                                    |
| Création du widget                                                                                                    | -                                                                                                    |
|                                                                                                    | Netvibes Widgets                                                                                                    |
| Pour obtenir un gadget iGoogle :                                                                                                    | iGoogle Gadgets                                                                                                    |
| <ul> <li>Sélectionnez un gadget dans l'arborescence iGoogles <u>http://www.google.com/ig/directory</u></li> <li>Une fois sélectionné, copiez l'URL de la page qui contract les détails du gadget et come la ci-de</li> </ul>                                                                                                    | ous.                                                                                                    |

tout comme pour les Widgets de Netvibes, les Gadgets de iGoogle sont rangés, classés, indexés et surtout, très (trop?) nombreux. Un site entier leur est consacré, comme le montre l'image suivante.

Etape suivante>>>

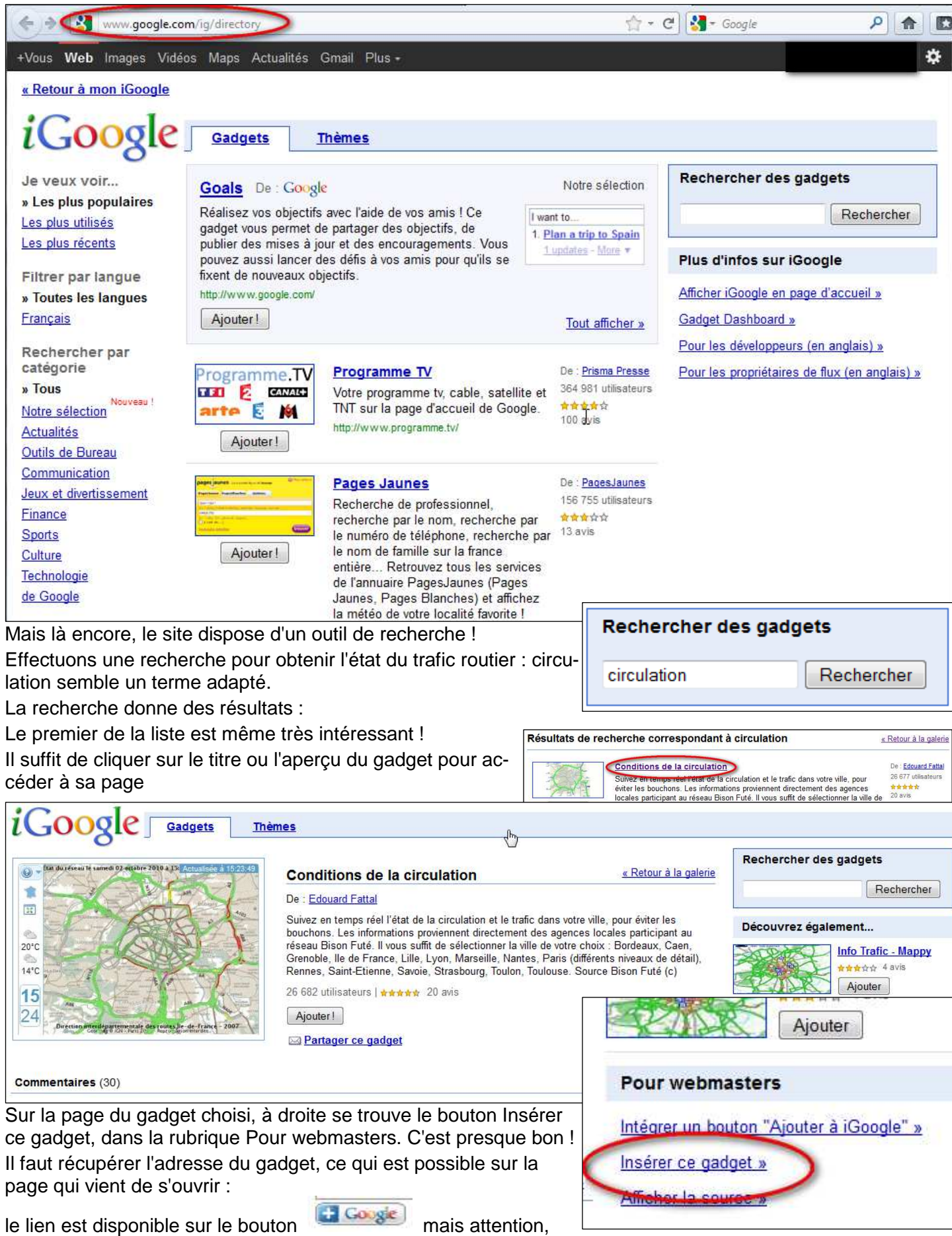

par un clic droit, puis Copier l'adresse du lien. Cela est également possible à partir du « Titre » du gadget, par la même opération.

Au passage, on peut remarquer que la partie inférieure de la fenêtre du gadget contient les paramètres et les réglages disponibles avec le widget. Dans la partie supérieure, un message d'avertissement concernant la bannière publicitaire qui ne manquera pas d'apparaître par la suite dans la fenêtre du gadget, sur votre page si vous ajoutez cet élément. Cette pratique est malheureusement assez courante, les développeurs ayant eux-aussi besoin de gagner leur vie !

Les paramètres sont également accessibles lors de l'utilisation par le menu du widget.

L'adresse du widget copiée peut enfin être collée dans le champ réservé à l'URL dans l'étape de création.

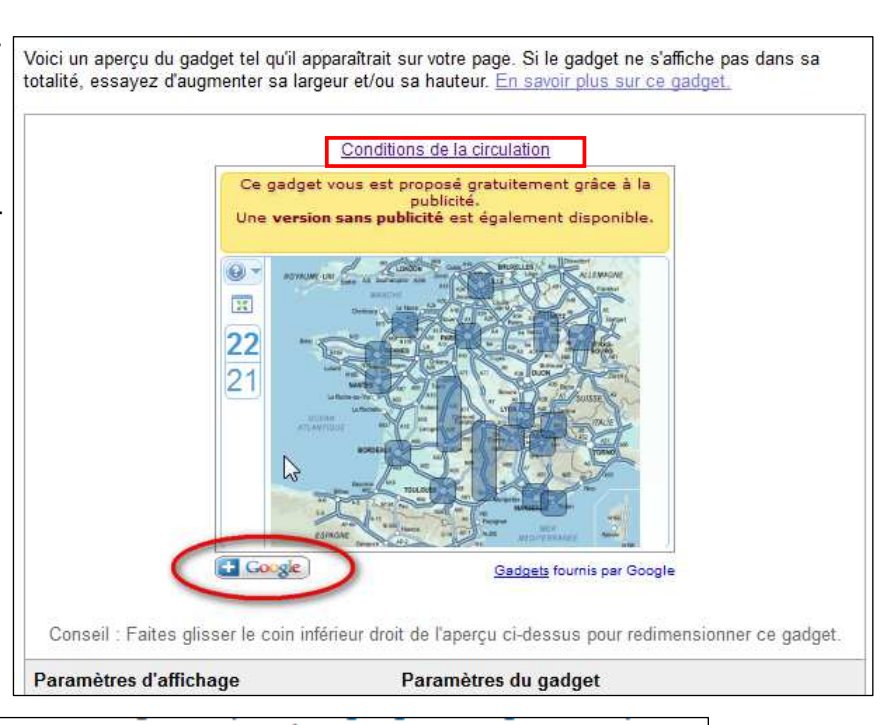

 Une fois sélectionné, copiez l'URL de la page qui contient les détails du gadget et collez la ci-desso ce=ggyp&moduleurl=http://www.efattal.fr/google/circulation/module.html Etape suivante>>> Configuration du widget afraîchir régulièrement ce widget 🖲 Retailement automatique 🔘 Hauteur fixe 🔘 Hauteur e Propriétés du widget : Aucune langue disponible. Titre : Conditions de la circulation Suivez en temps réel l'état de la Le widget propose des d'options : circulation et le trafic dans votre ville, pour éviter les bouchons. variable 1 : city (Agglomération) type:enum (Choisissez...,I Description : Les informations proviennent (Vierzon, Châteauroux, Limoges, Brives), A31 (Luxembourg, Me directement des agences locales N118,A86,A6,A106,RP N.E. A1,A3,A86,N2,RP Est A3,A4,A86 participant au réseau Bison Futé. variable 2 : lastMsg (lastMsg) type:hidden 270 Hauteur : variable 3 : guid (guid) type:hidden Type de widget : url variable 4 : pseudo (pseudo) type:hidden

3. Passez à l'étape suivante, de configuration du widget Avec là encore, la possibilité de « tagger » ce widget, pour permettre de le retrouver lors d'une recherche parmi les éléments, forcément très nombreux, disponibles dans votre CEL.

Widget dans une IFrame

 variable 3 : guid (guid) type:hidden

 variable 4 : pseudo (pseudo) type:hidden

 variable 5 : instId (instId) type:hidden

 variable 5 : instId (instId) type:hidden

 Code du widget OK

 Ur

 Etape suivante>>>

La case à cocher permettant un rafraîchissement fréquent peut s'avérer fort utile dans ce type de widget ! Les étapes suivantes sont les mêmes que pour un widget de type Netvibes. Pour en arriver à :

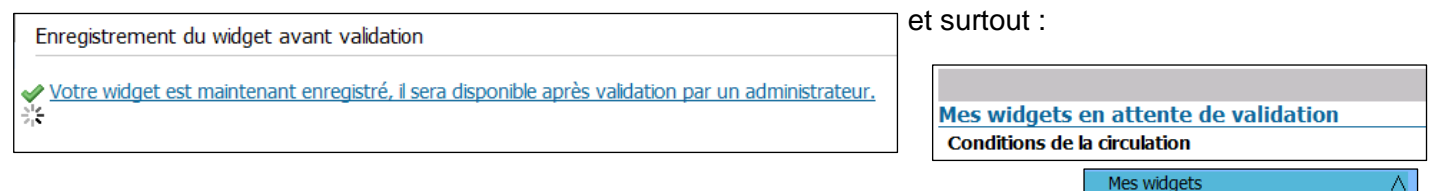

Après validation par l'Administrateur, le widget apparaît dans la liste des éléments disponibles et, après avoir choisi une des

ses pages, il est possible de l'ajouter à la page en question. Tout d'abord ouvrir la liste des widgets, puis cliquer sur le widget choisi, et dans la fenêtre qui s'ouvre, cliquer sur Ajouter ce widget dans ma page. C'est fait !

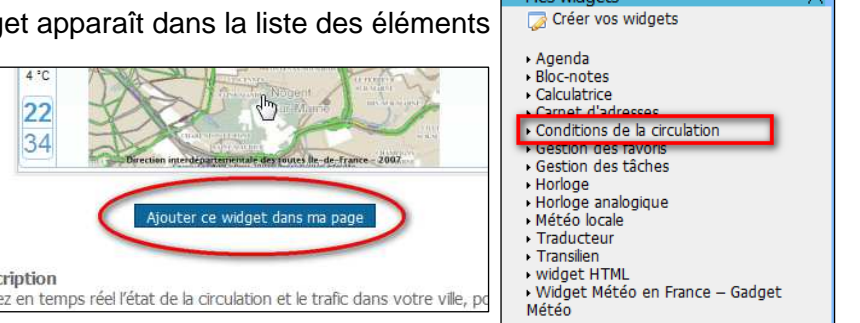

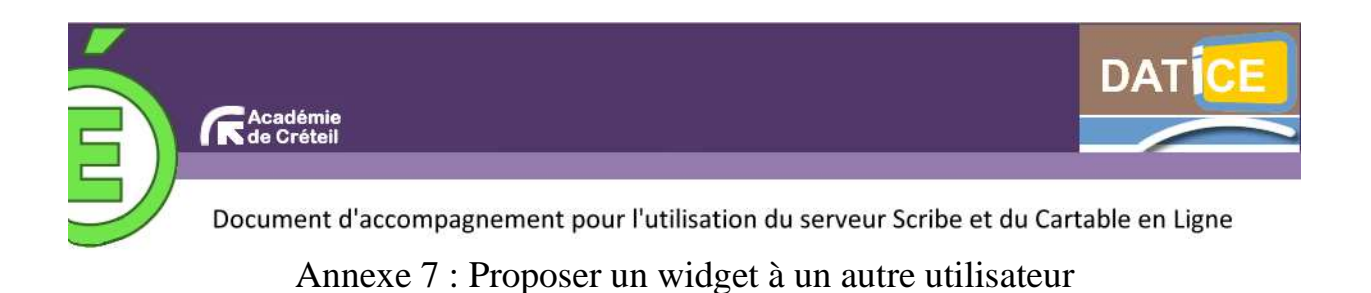

La procédure indiquée ci-dessous peut être mise en œuvre par n'importe quel utilisateur du CEL.

1. Sélectionnez la page où vous avez placé le widget à partager (ici, le fil RSS appelé Sport – LeMonde.fr).

| Mon Bureau X E.A.D X                                                                              | Home (5) 💌 👦 Nouvelle page             |                      |
|---------------------------------------------------------------------------------------------------|----------------------------------------|----------------------|
| 5) Sport - LeMonde.fr                                                                             | Bloc-notes                             | Gestion des tâches   |
| log - La vidéo du jour : le récit des demi-finales de conférence il $\gamma$ a 19 *               | Editez votre texte.                    | 0 Ajouter une tilche |
| gue 1 : ballon rond cherche millions # y a 42 minute(s)                                           |                                        |                      |
| our le président du LOSC, "ce titre de champion est une consécration" il y a 47 46 $\Xi$ inute(s) | Carnet d'adresses                      |                      |
| interro écrite du week-end sportif il y a 1 heure(s)                                              | <ul> <li>Ajouter un contact</li> </ul> |                      |
| oland-Garros : "être juge de ligne, ça s'apprend" il y a 2 heuro(s) 📫 🛍 🖬                         |                                        |                      |
| Sulvants •                                                                                        |                                        |                      |
|                                                                                                   |                                        |                      |
| Sention des favoris                                                                               |                                        |                      |
| Ajouter un favori                                                                                 |                                        |                      |
|                                                                                                   |                                        |                      |
| Agenda                                                                                            |                                        |                      |
| Mai 2011 Prochains évènements du mois :                                                           |                                        |                      |
| Lu Ma Me Je Ve Sa Di Aucun événament                                                              |                                        |                      |
| 1                                                                                                 |                                        |                      |
| 2 3 4 5 6 7 8                                                                                     |                                        |                      |
| 9 10 11 12 13 14 15                                                                               |                                        |                      |
| 15 17 18 19 20 21 22                                                                              |                                        |                      |
| 23 24 25 26 27 28 29                                                                              |                                        |                      |
|                                                                                                   |                                        |                      |

**2.** Quand on clique sur le bandeau supérieur du widget, un menu contextuel apparaît. Sélectionnez la première icône (« partager ce widget ») à droite de « configurer ».

| (5) Sport - LeMonde.fr                                           | $\frac{\text{configurer}}{2} \mathcal{D} \mathcal{V} \overline{\mathbf{r}} \times$ | Bloc-notes                              |
|------------------------------------------------------------------|------------------------------------------------------------------------------------|-----------------------------------------|
| Blog - La vidéo du jour : le récit des demi-finale<br>minute(s)  | es de conférence II y a 19 🍋 🗟                                                     | Editez votre texte.                     |
| Ligue 1 : ballon rond cherche millions il y a 42 minut           | e(s) 👫 🖬                                                                           |                                         |
| Pour le président du LOSC, "ce titre de champion es<br>minute(s) | t une consécration" il y a 47 🏼 📾 🗟                                                | Carnet d'adresses                       |
| L'interro écrite du week-end sportif il y a 1 heure(s)           | A& 10                                                                              | <ul> <li>Ajouter un contact.</li> </ul> |
| Roland-Garros : "être juge de ligne, ça s'apprend" il 1          | y a 2 heure(s) 🔒 🗎                                                                 |                                         |
|                                                                  | Sulvants 🕨                                                                         |                                         |
| Gestion des favoris                                              |                                                                                    |                                         |
| <ul> <li>Ajouter un favori</li> </ul>                            |                                                                                    |                                         |
| Agenda                                                           |                                                                                    |                                         |

**1***Fiche 7 : Mémento pour l'utilisation du cartable en ligne version 2 (posh)* | DATICE 77, 93, 94

**3.** Apparaît alors une boîte de dialogue, qui vous laisse le choix de la méthode de partage du widget : - « **sur mon carnet** » (colonne de gauche) **pour le proposer à des groupes** (classes, matières...) ; la notification prévenant du partage apparaît alors sur la page d'accueil des destinataires.

- « par e-mail » (colonne de droite) pour le proposer à des membres de votre réseau ou à des personnes individuelles extérieures à ce réseau ; les destinataires sont prévenus par messagerie.

Dans les deux cas, les destinataires pourront cliquer sur le lien qui leur sera indiqué pour accéder au widget que vous leur proposez de partager.

| 📲 Partager ce widget                                          | × Fermer                                                         |
|---------------------------------------------------------------|------------------------------------------------------------------|
| M Sport - LeMonde.fr                                          |                                                                  |
| Sur mon carnet                                                | 🚨 Par email                                                      |
| Titre<br>Sport - LeMonde.fr<br>Tags<br>Description 😡          | Mon réseau Tous                                                  |
|                                                               | Hors de mon réseau<br>Email ajouter<br>Personnes sélectionnées : |
| Accès Groupes<br>● public<br>Mon<br>réseau/Membres<br>● privé |                                                                  |
| Partager ce widget angular                                    | Partager ce widget                                               |

Ici, René Coty a choisi de partager le widget avec le groupe intitulé « classe test ». Après avoir coché la case « classe test », on clique en bas de la colonne sur le cartouche « partager ce widget ».

**4.** Marc Assin, qui fait partie de la classe test, découvre qu'un nouveau widget lui a été proposé par René Coty et peut, s'il le désire, cliquer sur le lien qui lui est indi-

| Accueil - E | onjour Marc          | ASSIN                     |                                      |                            |
|-------------|----------------------|---------------------------|--------------------------------------|----------------------------|
| 6           |                      | mez ou questionne         | ez votre néseau                      |                            |
| 1           | Gérez vo             | tre réseau   <u>Gérez</u> | vos groupes   Gérez vos info         | irmations personnelle      |
|             | 10 C S 20 S 20 C C C | 2012/15/1                 |                                      | /                          |
| 2           | e saviez-vo          | ous?                      |                                      |                            |
|             | ous pouvez sug       | oprimer un onglet act     | tif en diquant sur la flèrite noir à | à côté du titre, puis en c |
|             |                      |                           |                                      |                            |
|             |                      |                           | ×                                    |                            |
| Réseau      |                      |                           | ×                                    | Réseau   <u>Gr</u>         |

5. Lorsque le widget paraît...

| Man                                                                                                    | n: ASSEN Accuei Menu 173 Alouter des vidants       |
|----------------------------------------------------------------------------------------------------|----------------------------------------------------|
| Sport - LeMonde.fr                                                                                                   | × Fermer                                           |
|                                                                                                    |                                                    |
| (5) Sport - LeMonde.fr                                                                                               |                                                    |
| Blog - La vidéo du jour : le récit des demi-finales de conférence il                                                 | X y a 24 minute(y) 👫 🔒                             |
| Ligue 1 : ballon rond cherche millions il y a 47 minute(s)                                                           | ▶ <u>©</u> =                                       |
| Pour le président du LOSC, "ce titre de champion est une o<br>minutation                                             | construction" \$ Y & 52 12 13                      |
| L'interro écrite du week-end sportif il y a 1 heure(s)                                                               | NA 83                                              |
| Roland-Garros : "être juge de ligne, ça s'apprend" il y a 2 heuride                                                  | (a) +4 El                                          |
|                                                                                                    | Sulvanta 🖡                                         |
|                                                                                                    |                                                    |
| /ous pouvez déplacer ce widget jusqu'à l'onglet<br>;ouhaitez le placer<br>Description<br>Fil RSS du Monde : le sport | t dans lequel vous<br>ajouté dans son résea        |
|                                                                                                    |                                                    |
| Proposé par : <u>RENE COTY</u>                                                                                       |                                                    |
| Proposé par : <u>RENE COTY</u>                                                                                       | Nouveaux articles de mes pages                     |
| Proposé par : <u>RENE COTY</u>                                                                                       | Nouveaux articles de mes pages<br>Tous <u>Home</u> |

- ... Marc Assin peut le glisser-déposer dans l'onglet de son choix en le saisissant par son bandeau.
- 6. Le widget est maintenant installé dans la page « home », qu'a choisie Marc Assin.

|                                                                                               |                                  | Marc ASSIN Accueil Mer | nu   Co Alouter des widgets   🔍 Rechercher | ok ( Déconnexion ) |
|-----------------------------------------------------------------------------------------------|----------------------------------|------------------------|--------------------------------------------|--------------------|
|                                                                                               | (10) Von Bureau X 🕢 Nouvelle pag | e                      |                                            | -                  |
| Gestion des favoris                                                                           | Bloc-notes                       |                        | Gestion des täches                         |                    |
| Ajouter un favorí                                                                             | Editez votre texte.              |                        | o Ajouter une tâche                        |                    |
| Agenda Mai 2011 Lu Ma Me Je Ve Sa Di Augun Avborment                                          | Carnet d'adresses                |                        |                                            |                    |
| 1<br>2 3 4 5 6 7 8<br>9 10 11 12 13 14 5<br>16 17 18 19 20 21 22                              |                                  |                        |                                            |                    |
| 23 24 25 26 27 28 2<br>30 31<br>Alouter un évènement                                          |                                  |                        |                                            |                    |
| (5) Sport - LeMonde.fr                                                                        |                                  |                        |                                            |                    |
| Blog - La vidéo du jour : le récit des demi-finales de conférence II y a 1 heure(             | s) 📭 🖻                           |                        |                                            |                    |
| Ligue 1 : ballon rond cherche millions II y a 1 heure(s)                                      | *8 🖯                             |                        |                                            |                    |
| Pour le président du LOSC, "ce titre de champion est une consécration" il $\gamma$ a heure(s) | a 1 🍋 E                          |                        |                                            |                    |
| L'Interro écrite du week-end sportif il y a 2 heure(s)                                        | A型 田                             |                        |                                            |                    |
| Roland-Garros : "être juge de ligne, ça s'apprend" il y a 2 heure(s)                          | 42 (c)                           |                        |                                            |                    |
| Sui                                                                                           | Mants N                          |                        |                                            |                    |

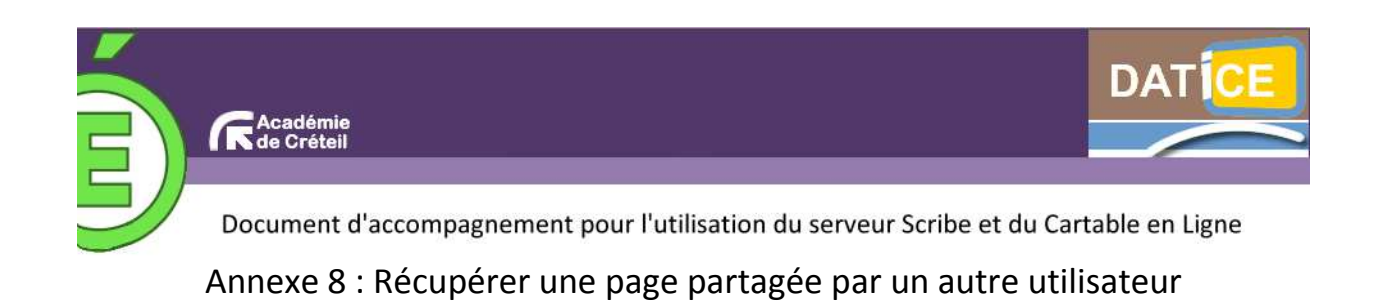

## Méthode n• 1

**Pré-requis** : un autre utilisateur a créé une page et l'a partagée avec vous ou avec un groupe dont vous faites partie.

1. Sur la page d'accueil du Cartable en Ligne, cliquez sur « Nouvelle page ».

| nosh  |                        |                |             |                | ×                | -               |     |
|-------|------------------------|----------------|-------------|----------------|------------------|-----------------|-----|
| posir | Mon carnet             | Home N         | ton Bureau  | Ma page 🛛 👝 No | uvelle page      |                 | 200 |
|       | Accueil » Mon carnet » | Publications   |             |                |                  |                 |     |
|       | Modifier MON           | CARNET         |             |                |                  |                 |     |
|       |                        | Profil Publica | tions Contr | hutions Widge  | ts publics 🥜 Ecr | tire un article |     |

2. Dans la boîte de dialogue qui apparaît, comme « **type de page** », choisissez « **Créer à partir des pages des** autres utilisateurs » ; tapez le mot-clé voulu dans le champ « **Tags** » (ici « *actualités*) et cliquez sur le bouton « **Rechercher »**.

| × Fermer                                                                                                    |                                                                                  |
|----------------------------------------------------------------------------------------------------|----------------------------------------------------------------------------------|
| DÉFINISSEZ LE TITRE DE LA PAGE DÉFINISSEZ LE TYPE DE LA PAGE O Ajouter une page vide Créer à partir des pages des autres utilisateurs actualités Rechercher Resultais pour factualités': Rechercher Resultais Rechercher Resultais Resultais Resultais Resul | Dans la liste des résultats de<br>recherche, cliquez sur le ré-<br>sultat voulu. |

**3.** La fenêtre qui apparaît alors vous indique le contenu de la page que s'agit d'une page contenant des widgets avec les fils RSS des journaux *L* Cliquez sur le bouton « **Créer une nouvelle page avec ces widgets** ».

(ici il *tion*).

| posh                                                      | PiMon carnet Home Mon Bureau Ma page o≘ Nouvelle page |
|-----------------------------------------------------------|-------------------------------------------------------|
| <br>Actualités                                            |                                                       |
| Widgets :<br>Le Monde diplomatique<br>Libération - La une |                                                       |
|                                                           | Créer une nouvelle page avec ces widgets              |

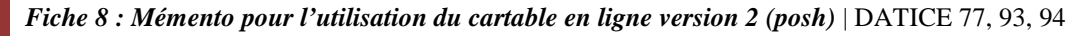

4. La nouvelle page est créée dans un onglet de votre espace personnel.

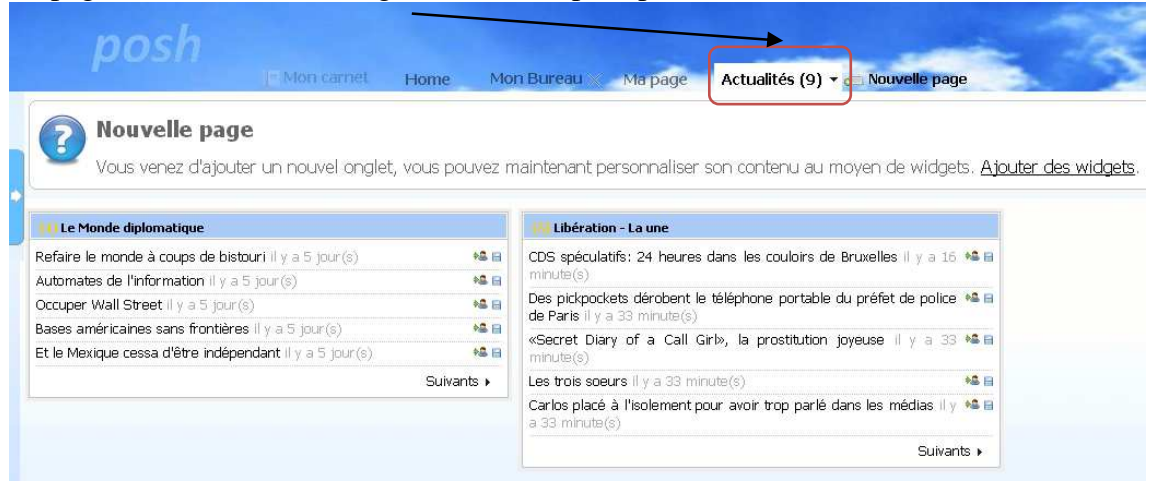

## Méthode n• 2

**Pré-requis** : un utilisateur X a créé une page et l'a partagée avec un groupe dont l'utilisateur Y fait partie. Y a ajouté X à son « réseau ».

1. Sur la page d'accueil de « Mon carnet », l'utilisateur Y est informé des nouvelles pages partagées par les membres de son « Réseau ». En l'occurrence, X - Jean-Baptiste Fortin - a partagé une nouvelle page « Actualités ». Y doit cliquer sur le lien « Actualités ».

| Accueil - Bonjour Marc ASSIN                           | /                                                               |                                                                                                    |
|--------------------------------------------------------|-----------------------------------------------------------------|----------------------------------------------------------------------------------------------------|
| Informez ou questionnez votre réseau                   | Envoyer                                                         |                                                                                                    |
| Gérez votre réseau   Gérez vos groupes   Gérez         | vos informations personnelles   0                               | Carmet                                                                                                    |
|                                                        | /                                                               |                                                                                                    |
|                                                        | 1                                                               |                                                                                                    |
|                                                        | 1                                                               |                                                                                                    |
| Vous pouvez modifier le nombre de colonnes de vos page | es. Four cela, dans le menu, clique:                            | z sur 'options' et modifier le nombre de colonnes                                                           |
| Vous pouvez modifier le nombre de colonnes de vos page | es. Pour cela, dans le menu, clique.<br>Réseau   Groupes        | z sur 'options' et modifier le nombre de colonnes<br>Alertes                                                |
| Vous pouvez modifier le nombre de colornes de vos page | es. four cela, dans le menu, clique:<br>Réseau   <u>Groupes</u> | z sur 'options' et modifier le nombre de colonnes Alertes Rannesantiste Fortin vouis a atouté dans son rése |

**2.** La fenêtre qui apparaît indique le contenu de la page que X propose au partage (ici il s'agit d'une page contenant des widgets avec les fils RSS des journaux *Le Monde diplomatique* et *Libération*). Y doit cliquer sur le bouton « **Créer une nouvelle page avec ces widgets** ».

| posh                                                      | Mon carnet | Home | Mon Bureau | Маграде     | om. Nouvelle page     | -         | - | 50 |          |
|-----------------------------------------------------------|------------|------|------------|-------------|-----------------------|-----------|---|----|----------|
| Actualités                                                |            |      |            |             |                       |           |   |    | × Fermer |
| Widgets :<br>Le Monde diplomatique<br>Libération - La une |            |      |            | Créer une n | ouvelle page avec ces | s widgets | ] |    |          |

3. La nouvelle page est créée dans un onglet de l'espace personnel de Y.

| posh                                                       | Home Mo       | on Bureau Ma page Actualités (9) 🗸 🔊 Nouvelle page                                          |
|------------------------------------------------------------|---------------|---------------------------------------------------------------------------------------------|
| Nouvelle page                                              |               |                                                                                             |
| <ul> <li>Vous venez d'ajouter un nouvel onglet,</li> </ul> | vous pouvez r | maintenant personnaliser son contenu au moyen de widgets. <u>A</u> j                        |
| 1) Le Monde diplomatique                                   |               | 🚻 Libération - La une                                                                       |
| Refaire le monde à coups de bistouri il y a 5 jour(s)      | 14 8          | CDS spéculatifs: 24 heures dans les couloirs de Bruxelles II y a 16 🗯 📾                     |
| utomates de l'information il y a 5 jour(s)                 | +4 🖂          | minute(s)                                                                                   |
| Occuper Wall Street il y a 5 jour (s)                      | *4 8          | Des pickpockets dérobent le téléphone portable du préfet de police 🔒 🖬                      |
| ases américaines sans frontières II y a 5 jour(s)          | *4 8          | de Paris II y a 33 minute(s)                                                                |
| Et le Mexique cessa d'être indépendant il y a 5 jour (s)   | 12            | "Secret Diary of a Call Gri», la prostitution joyeuse il y a 33 % III minute(s)             |
|                                                            | Suivants +    | Les trois soeurs Il y a 33 minute(s)                                                        |
|                                                            |               | Carlos placé à l'isolement pour avoir trop parlé dans les médias il y 🍋 🗃<br>a 33 minute(s) |
|                                                            |               |                                                                                             |

Fiche 8 : Mémento pour l'utilisation du cartable en ligne version 2 (posh) | DATICE 77, 93, 94

## Méthode n• 3

**Pré-requis** : un utilisateur X a créé une page « Actualités » et l'a partagée par e-mail avec l'utilisateur Y. Y a donc reçu un e-mail l'informant de l'invitation au partage.

| ро                   | sh                                                | Home Mon Bureau • Ma page 💿 Nouvelle page                                                                            | Som.                               |
|----------------------|---------------------------------------------------|----------------------------------------------------------------------------------------------------|------------------------------------|
| VOS APPLICAT         |                                                   |                                                                                                    |                                    |
| Mes<br>dossiers      | Dossiers<br>Mise à jour                           | Dossier courant : Boîte de réception                                                                                 | Fermer la sessio                   |
| wiki                 | Dim, 10:46 am<br>( <u>Récupérer le courrier</u> ) | Composer Adresses Dossiers Options Rechercher Aide Calendrier                                                        | <u>SquirelMa</u>                   |
| B2i                  | - Boîte de réceptio<br>Brouillons<br>Envoyes      | Déplacer la descion vers<br>Boîte de réception V Déplacer Feire suivre                                               | Modifier les messages sélectionnés |
| Cours<br>en ligne    | Poubelle (Vider)                                  | De Date Objet Date I Parton Date Date Date Date Date Date Date Date                                                  | 3. 19.10                           |
| Suivi scol           | ire                                               | Ladmin@192.168.19.10         17 jan 2011         Ouverture de votre compte de messagerie           Sélectionner tout | Messages 1 à 2 (2 au total         |
| G Cahier<br>de texte |                                                   |                                                                                                    |                                    |
| Forum                |                                                   |                                                                                                    |                                    |
| Mes<br>e-mails       |                                                   |                                                                                                    |                                    |

1. Dans sa messagerie, Y doit cliquer sur l'objet de l'e-mail d'invitation au partage.

2. Dans le corps du message, Y doit cliquer sur le lien proposé pour récupérer la page.

| S APPLICATIONS      |                                               |                                                                                                    |                                  |
|---------------------|-----------------------------------------------|----------------------------------------------------------------------------------------------------|----------------------------------|
| Mes<br>dossiers     | Dossiers<br>Mise à jour :<br>Din. 10:53 am    | Dossier courant : Boite de réception<br>Composer Adresses Dossiers Options Rechercher Ade Calendrier                       | Fermer la sessio<br>SquirrelM    |
| 🖇 Wiki              | (Récupérer le courrier)                       | Liste des messages   Supprimer Précédent   Suivant Eaire suivre   Faire suivre en pièce je                                 | unte   Répondre   Répondre à tor |
| B2i                 | - Boîte de réception<br>Brouillons<br>Envoyes | Objet: Jean-Baptiste Fortin vous inves <u>aur 192 168 19 10</u><br>Des: Expéditeur incomu<br>Dance: Din 12 avril 2011 1046 |                                  |
| n Cours<br>en ligne | Poubelle (Vider)                              | À: massin@i-192_168_19_10 Prioritré : Normale                                                                              |                                  |
| Suivi scolaire      |                                               | Options: Afficher l'en-tête complet   You la v reion imprimante   Télécharger en tant que fichier                          |                                  |
| Cahier<br>de texte  |                                               | Bonjour,                                                                                                    |                                  |
| Forum               |                                               |                                                                                                    |                                  |

Т

3. Une nouvelle page est créée dans un onglet de l'espace personnel de Y.

| posh                                                       | iome Mc      | n Bureau Ma page Actualités (9)                                                             |
|------------------------------------------------------------|--------------|---------------------------------------------------------------------------------------------|
| Nouvelle page<br>Vous venez d'ajouter un nouvel onglet, vo | ous pouvez r | naintenant personnaliser son contenu au moyen de widgets. <u>Ajouter d</u>                  |
| 1) Le Monde diplomatique                                   |              | 🙌 Libération - La une                                                                       |
| Refaire le monde à coups de bistouri Il y a 5 jour (s)     | +2 🖂         | CDS spéculatifs: 24 heures dans les couloirs de Bruxelles II y a 16 🛸 📾                     |
| Automates de l'information II y a 5 jour(s)                | *8 🖂         | minute(s)                                                                                   |
| Occuper Wall Street II y a 5 jour(s)                       | *2 🖯         | Des pickpockets dérobent le téléphone portable du préfet de police 🛸 🖬                      |
| Bases américaines sans frontières II y a 5 jour(s)         | *8 🗎         | de Paris II y a 33 minute(s)                                                                |
| Et le Mexique cessa d'être indépendant II y a 5 jour(s)    | *2 🖯         | weetret plary of a call Girly, la prostitution joyeuse il y a 33 🌤 🖩 minute(s)              |
|                                                            | Suivants 🕨   | Les trois soeurs II y a 33 minute(s) 🚨 🗎                                                    |
|                                                            |              |                                                                                             |
|                                                            |              | Carlos place a l'isolement pour avoir trop parle dans les médias il y 🍋 🖥<br>a 33 minute(s) |

**NB** : Si le créateur de la page originale la modifie (en ajoutant un widget par exemple), ces modifications ne seront pas répercutées sur la page récupérée.

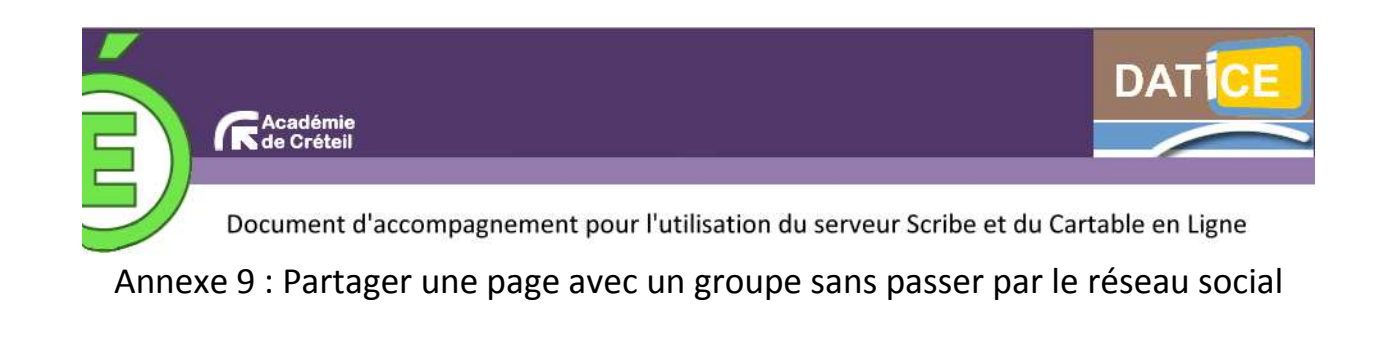

**Pré-requis** : Cette méthode propose un stratégie pour partager une page avec un groupe sans avoir à expliquer aux élèves l'utilisation du réseau social. Pour cela un professeur a créé une page « Actualités » et l'a partagée par e-mail avec lui-même. Il a donc reçu un e-mail l'informant de l'invitation au partage.

1. L'utilisateur crée une page en utilisant la méthode décrite dans l'annexe 2, étape 1 à 4.

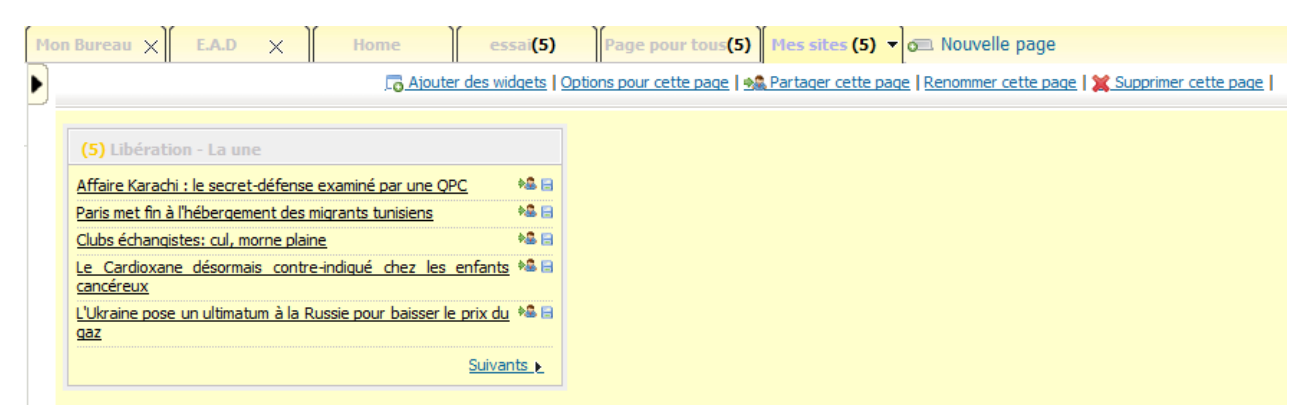

Lorsqu'il veut partager la page, la fenêtre suivante s'ouvre

| 🔹 Partager cette page                                                                                                    | × Fermer                                                         |                                                                                                    |
|----------------------------------------------------------------------------------------------------|------------------------------------------------------------------|----------------------------------------------------------------------------------------------------|
| Mes sites                                                                                                    |                                                                  |                                                                                                    |
| Sur mon carnet                                                                                                    | Sear email                                                       | Dans la partie « Par email », il choisit de partager                                                                                 |
| Mes sites 0<br>Tags                                                                                                    | Marc ASSIN ⊙                                                     | hors de son reseau                                                                                                    |
| Description 🥥                                                                                                    | Hors de mon réseau<br>Email ajouter<br>Personnes sélectionnées : | Il indique comme adresse de partage sa propre<br>adresse de messagerie interne du CEL du type :<br>prenom.nom@nomducel.ac-creteil.fr |
| Accès     Groupes       Image: State of the state of the stat |                                                                  |                                                                                                    |
| Partager cette page annuler                                                                                                    | Partager cette page                                              |                                                                                                    |

2. Dans sa messagerie, l'utilisateur reçoit un mail envoyé par lui-même. Il doit alors cliquer sur l'objet de l'e-mail d'invitation au partage.

| posh                  |                                               |                                                                                                    |                                                             |
|-----------------------|-----------------------------------------------|----------------------------------------------------------------------------------------------------|-------------------------------------------------------------|
| VOS APPLICATIONS      | E Mon carriet                                 | Home Mon Bureau - Ma page G Nouvelle page                                                                                                    |                                                             |
| Mes<br>dossiers       | Dossiers<br>Mise à jour :                     | Dossier courant : Boîte de réception<br>Composer Adresses Dossiers Options Rechercher Aide Calendrier                                                                                                    | Fermer la session<br>SquirrelMail                           |
| Wiki                  | (Récupérer le courrier)                       | Sélectionner tout                                                                                                    | Messages 1 à 2 (2 au total)                                 |
| B2i                   | - Boite de reception<br>Brouillons<br>Envoyes | Déplacer la eflection vers:<br>Boite de réception V Déplacer Faire suivre                                                                                                    | Modifier les messages sélectionnés :<br>Lu Non Lu Supprimer |
| The Cours<br>en ligne | Poubelle (Vider)                              | De Date Objet Date Structure sur 192.168.9.10                                                                                                    |                                                             |
| Suivi scolaire        |                                               | Image: Construction of the state of the state o | Messages 1 à 2 (2 au total)                                 |
| G Cahier<br>de texte  |                                               |                                                                                                    |                                                             |
| Forum                 |                                               |                                                                                                    |                                                             |
| Mes<br>e-mails        | <                                             |                                                                                                    |                                                             |

3. Dans le corps du message, le professeur doit alors cliquer sur faire suivre.

| 6 APPLICATIONS     |                                                   |                                                                                                    |                                           |
|--------------------|---------------------------------------------------|----------------------------------------------------------------------------------------------------|-------------------------------------------|
| Mes<br>dossiers    | <b>Dossiers</b><br>Mise à jour :                  | Dossier courant : Boite de réception<br>Composer Adresses Dossiers Options Rechercher Aide Calendrier                   | Fermer la sess<br>Sourrelly               |
| 🖇 Wiki             | Dim, 10:53 am<br>( <u>Récupérer le courrier</u> ) | Liste des messages   Supplimer Précédent   Suivant Esire suivre   Esire suivre                                          | n pièce jointe   Répondre   Répondre à te |
| B2i                | - Boîte de réception<br>Brouillons<br>Envoyes     | Objet: Jean-Baptiste Fortin vous invi <u>te sur 192 168 19 10</u><br>De: Expéditeur incomu<br>De: De: Expéditeur incomu | r                                         |
| Cours<br>en ligne  | Poubelle (Vider)                                  | Dante: Dam 1/ avm 2011 1046     Å: massin@i-192.168.19.10      Priorite: Normale                                        | pendu                                     |
| Suivi scolaire     |                                                   | Options: Afficher l'en-tête complet   Yoir Ja version imprimante   Télécharger en tant que fichier                      |                                           |
| Cahier<br>de texte |                                                   | Bonjour,                                                                                                    |                                           |
| Forum              |                                                   |                                                                                                    |                                           |

4. Il choisit comme destinataire la classe ou le groupe avec lequel il veut partager la page (cf TP sur le CEL)

**5.** Dans sa messagerie du CEL, chaque élève recoit un mail de son enseignant. Il doit alors cliquer sur l'objet de l'e-mail.

| posh                 |                                                                   |                                                                                                    |                                                             |
|----------------------|-------------------------------------------------------------------|----------------------------------------------------------------------------------------------------|-------------------------------------------------------------|
| VOS APPLICATIONS     | E Mon carriet                                                     | Home Mon Bureau - Ma page 🕤 Nouvelle page                                                                            |                                                             |
| Mes<br>dossiers      | Dossiers<br>Mise à jour :                                         | Dossier courant : Boite de réception                                                                                 | Fermer la session                                           |
| Wiki                 | Dim, 10:46 am<br>( <u>Récupérer le courrier</u> )                 | Sélectionner tout                                                                                                    | Messages 1 à 2 (2 au total)                                 |
| B2i                  | <ul> <li>Boîte de réception<br/>Brouillons<br/>Envoyes</li> </ul> | Déplacer la ellection vers:<br>Bolte de réception ♥ Déplacer Faire suivre                                            | Modifier les messages sélectionnés :<br>Lu Non Lu Supprimer |
| Cours<br>en ligne    | Poubelle (Vider)                                                  | De Date Objet Dean-Baptiste Form vous mvite sur 192-165.                                                             | <u></u>                                                     |
| Suivi scolaire       |                                                                   | Einem@192.166.19.10         17 jan 2011         Onverture de voir e compte de messagerie           Sélectionner tout | Messages 1 à 2 (2 au total)                                 |
| G Cahier<br>de texte |                                                                   |                                                                                                    |                                                             |
| Forum                |                                                                   |                                                                                                    |                                                             |
| Mes<br>e-mails       | <                                                                 |                                                                                                    |                                                             |

6. Dans le corps du message, l'élève doit cliquer sur le lien proposé pour récupérer la page.

| posl                 | )<br> = Mon carnet                          | Home Mon Bureau 🔻 Ma page 🙃 Nouvelle page                                                                                              | Sind                                   |
|----------------------|---------------------------------------------|----------------------------------------------------------------------------------------------------|----------------------------------------|
| VOS APPLICATIONS     |                                             |                                                                                                    |                                        |
| Mes<br>dossiers      | Dossiers<br>Mise à jour :                   | Dossier courant. Boite de réception<br>Composer Adresses Dossiers Options Rechercher Aide Calendrier                                   | Fermer la session<br>SquirrelMai       |
| Wiki                 | ( <u>Récupérer le courrier</u> )            | Liste des messages   Supprimer Précédent   Staivant Baire suivre   Baire juivre en piè                                                 | ce jointe   Répondre   Répondre à tous |
| B2i                  | Bolte de reception<br>Brouillons<br>Envoyes | Objet: Jean-Baptiste Fortin vous invite sur 192.168.19.10<br>De: Expédieur incomu<br>De: Terre de supersquatteur                       | ]                                      |
| Cours<br>en ligne    | Poubelle (Vider)                            | A: massin@i-192.168.19.10<br>Prioxite: Normale                                                                                         |                                        |
| Suivi scolaire       |                                             | Options: Afficher Ien-lête complet   You la version imprimante   Télécharges en tan que fichier                                        |                                        |
| G Cahier<br>de texte |                                             | Bonjour,                                                                                                    | _                                      |
| Forum                |                                             | Jean-Baptiste Fortin vous invite à venir essayer une de ses pages                                                                      |                                        |
| Mes<br>e-mails       | < · · · · · · · · · · · · · · · · · · ·     | Pour cela, veuillez cliquer sur le lien suivant :<br>http://192.168.19.10/posh//portal/addportaltoapplication.php?id=1902&chk=elvywef6 | 3tlyDavd                               |

7. Une nouvelle page est créée dans un onglet de l'espace personnel de l'élève.

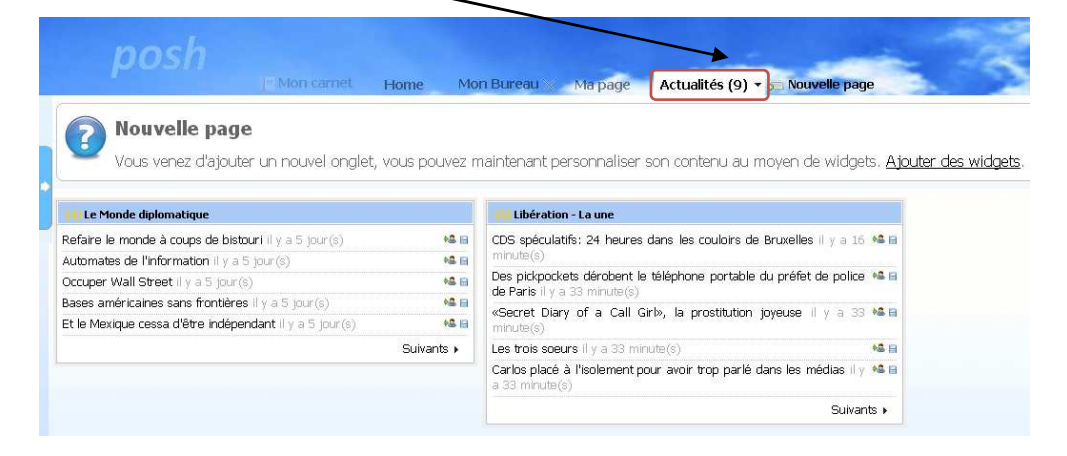

**NB** : Si l'enseignant modifie sa page « Actualités » (en ajoutant un widget par exemple), ces modifications ne seront pas répercutées sur la page récupérée par l'élève.

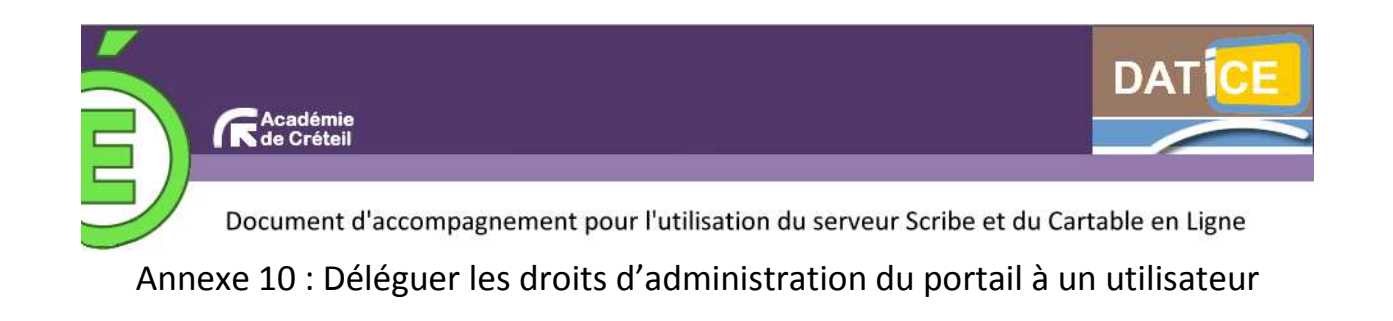

**Pré-requis** : Par défaut seul l'administrateur dispose des droits pour valider un widget créé par un autre utilisateur ou pour imposer des pages à un groupe. Vous pouvez déléguer cette fonctionnalité à un autre utilisateur sans que celui-ci devienne administrateur du serveur ou du portail. Par cette méthode, l'utilisateur pourra aussi créer un widget ressource.

#### 1. Se connecteur au CEL avec le compte Interface d'administration • admin admin | Accueil | Menu administrateur Cliquer sur « interface d'administration » pour ouvrir la console d'administration du CEL. Accès console Mon carnet Bureau E.A.D Gestion La commande se trouve en haut de la page. admin 2. Cliquer sur « Utilisateurs » pour cel-datice ouvrir la console permettant de gérer Accueil Widgets Utilisateurs Pages Configuration les utilisateurs et les groupes. Utilisateurs Accueil Widgets Accueil » Gestion des utilisateu Gestion des utilisateurs En allant dans la gestion des utilisateurs on va trouver tous les utilisateurs Gestion des utilisateurs du CEL. Gestion des caractéristiques Gestion des caractéristiques Accueil » Gestion des utilisateurs » Gestion des utilisateurs On recherche l'utilisateur à qui on veut déléguer des droits utilisateurs (133) Groupes Go | Ajouter un utilisateur | 8 utilisateurs . & administrateurs Rechercher un utilisateur : <u>1 meta classe 3a</u> 8 <u>1 meta prof</u> 8 Agathe ZEBLOUZE 8 1 meta classe 4a 8 1 visiteur 8 Al BIBACK 8 Adam DEUJOUR 8 1 meta classe 5d 8 Alain DAIXE <u>1 meta classe 6d</u> 8 Adam ZINMOI 8 Alain DISSOIR 8 <u>1 meta eleve</u> Adhemar PATAMOB 8 ALAIN MIMOUN 1 meta parent admin admin 8 Alain TERNETTE 8 AGATHA CHRISTIE 8 1 meta perdir 8 ALBERT CAMUS

Utilisateurs suivants ቀ

#### Modifier un utilisateur

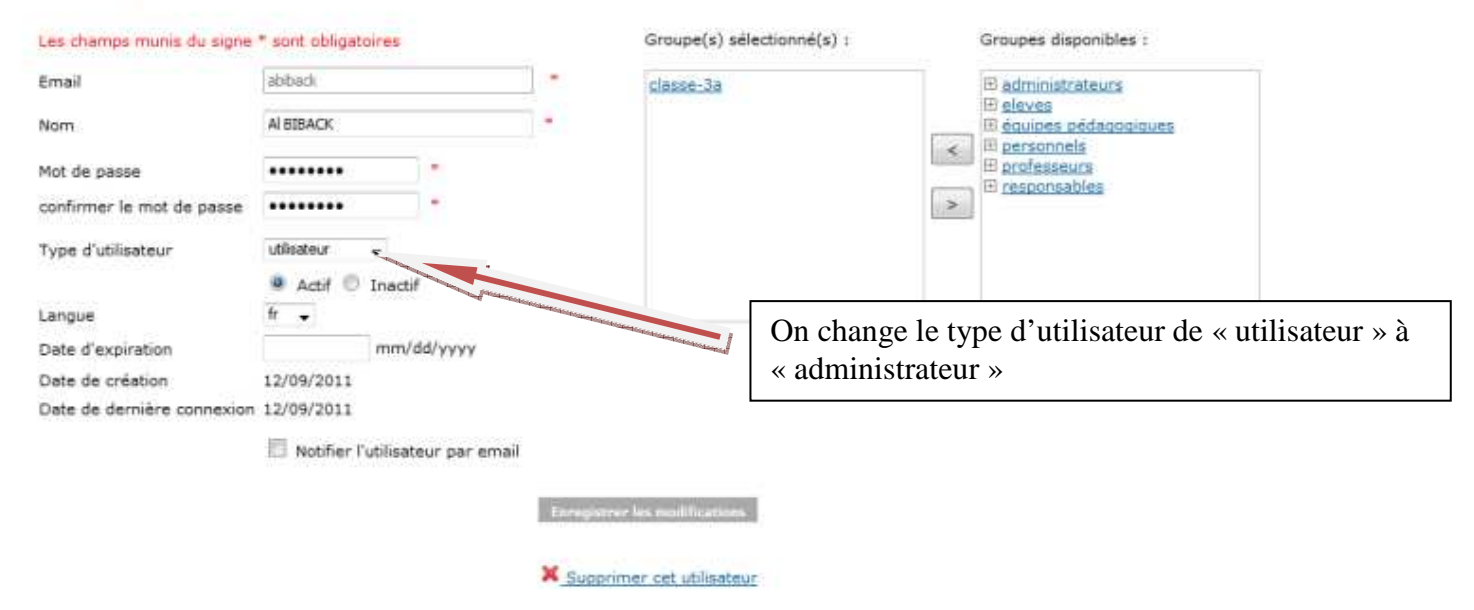

#### On se retrouve avec la page suivante :

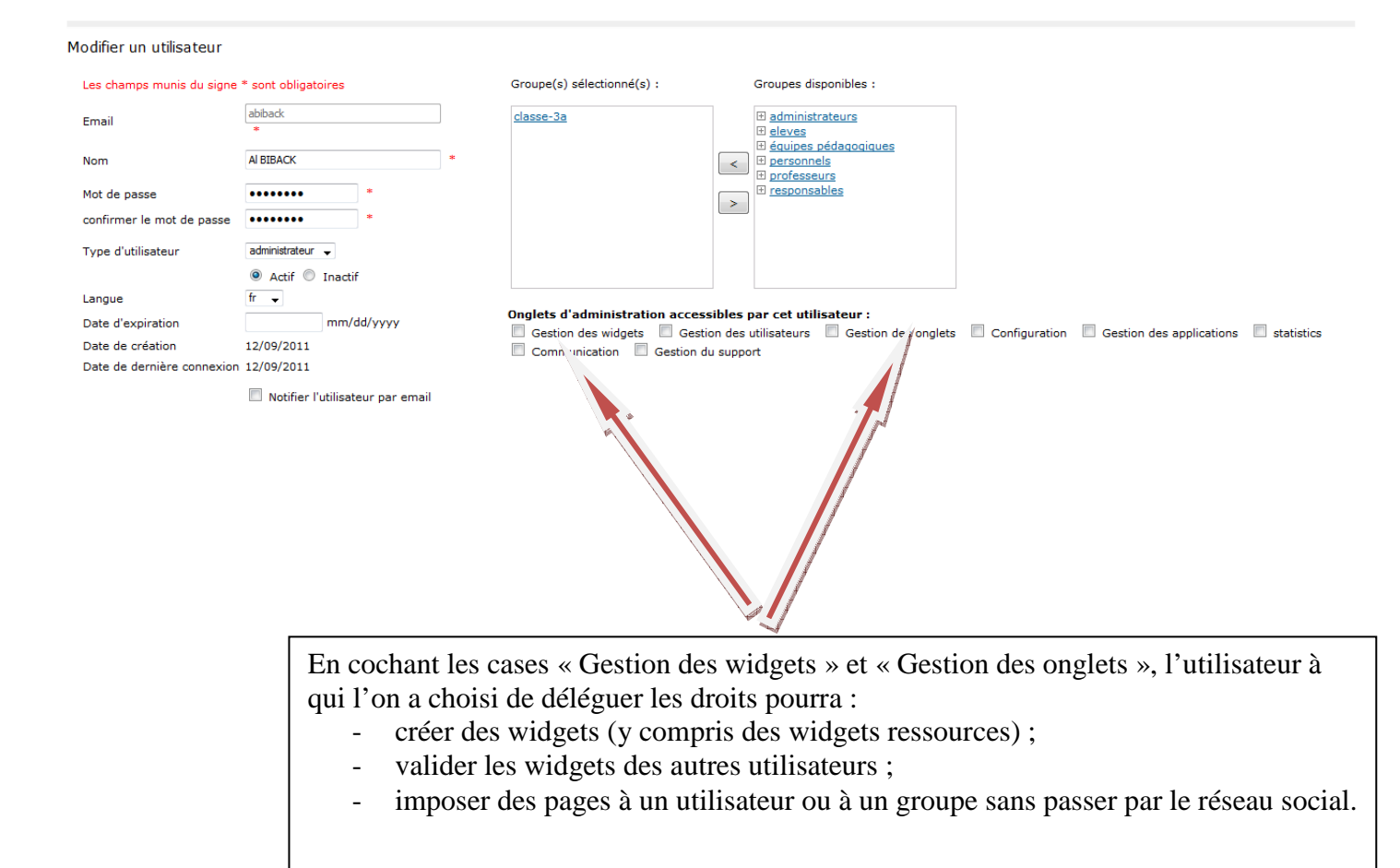

![](_page_35_Picture_0.jpeg)

Annexe 11 : Créer une ressource prédéfinie

L'accès aux ressources prédéfinies, comme dans le portail Envole, se fait par le « widget ressource ». Il permet de créer facilement un lien SSO vers des applications prédéfinies.

![](_page_35_Figure_3.jpeg)

Pour développeurs HTML. Créez un widget évolué et proposez le aux autres utilisateurs de votre portail.

Créer un nouveau widget pour votre portail à partir d'un widget Netvibes ou Igoogle.

Vous pouvez intégrer dans votre portail un widget créé pour Netvibes ou Igoogle.

Créez votre widget spécifiquement adapté à Envole en utilisant l'API et télécharger-le ici.

Télécharger un widget créé avec l'API Envole

Créer un widget ressource

## 5. Création du widget

![](_page_36_Picture_1.jpeg)

5. Choix de la ressource

Vous avez la liste de tous les « widgets ressources » existant dans la bibliothèque.

![](_page_36_Picture_4.jpeg)

| Selectionnez la ressource désirée :         cdt       cdt         cdt       cdt         cdt       cdt         sélectionnez la ressource désirée :       -         cdt       cdt         cdt       cdt         sélectionnez la ressource désirée :       -         cdt       cdt         cdt       cdt         sélectionner Modifier Supprimer       -         calendar       calendar/login.php         sélectionner Modifier Supprimer       -         sélectionner Modifier Supprimer       -         gr       grr         uRL: /grr/       -         sélectionner Modifier Supprimer       -         wordpress_gestion       wordpress_gestion         uRL: /wordpress_gestion       uRL: /wordpress/wp-login.php?redirect_to=/wp-admin/         uRL: /wordpress_gestion       -         uRL: /wordpress/wp-login.php?redirect_to=/wp-admin/       -         uRL: /wordpress/wp-login.php?redirect_to=/wp-admin/       - | Selectionnez la ressource désirée :       Il suffit de chercher dans la liste les applications pour lesquelles on veut créer un lien SSO :         cdt cdt URL: /cdt/authentification/auth.php       - CNS         Sélectionner Modifier Supprimer       - CNS         calendar calendar uRL: /calendar/login.php       - Gepi         Sélectionner Modifier Supprimer       - Gibii         grr grr       - Scoop         Sélectionner Modifier Supprimer       - Scoop         Sélectionner Modifier Supprimer       - Scoop         Sélectionner Modifier Supprimer       - Scoop         Sélectionner Modifier Supprimer       - VieScolaire.net         sélectionner Modifier Supprimer       - Webclasseur |                                                                                                    |                                                                                                    |
|----------------------------------------------------------------------------------------------------|----------------------------------------------------------------------------------------------------|----------------------------------------------------------------------------------------------------|----------------------------------------------------------------------------------------------------|
| Sélectionner Modifier Supprimer       - CNS         calendar       - KNE         calendar       - Gepi         Sélectionner Modifier Supprimer       - Gibii         grr       grr         yurdpress gestion       wordpress_gestion         wordpress_gestion       wordpress_gestion         uRL: /wordpress_gestion       uRL: /wordpress_gestion         uRL: /wordpress_gestion       uRL: /wordpress/wp-login.php?redirect_to=/wp-admin/                                                                                                    | Sélectionner       Modifier       Supprimer       -       CNS         calendar       calendar       -       Gepi         sélectionner       Modifier       Supprimer       -       Gepi         sélectionner       Modifier       Supprimer       -       Gibii         grr       grr       -       Lesite.tv       -         sélectionner       Modifier       Supprimer       -       Scoop         sélectionner       Modifier       Supprimer       -       Maxicours         wordpress_gestion       URL: /wordpress_gestion       -       VieScolaire.net         wordpress_gestion       URL: /wordpress/wp-login.php?redirect_to=/wp-admin/       -       Webclasseur                                    | Content of the second of the second of the | Il suffit de chercher dans la liste les<br>applications pour lesquelles on veut<br>créer un lien SSO :                                                                                   |
| Sélectionner Modifier Supprimer - WCOCIASSCUT                                                                                                    |                                                                                                    | Sélectionner         Modifier         Supprimer           calendar         calendar         uRL: /calendar/login.php           Sélectionner         Modifier         Supprimer           grr         grr         uRL: /grr/           Sélectionner         Modifier         Supprimer           wordpress         gestion         wordpress_gestion           uRL: /wordpress/wp-login.php?redirect_to=/wp-admin/           Sélectionner         Modifier         Supprimer                                                                                                    | <ul> <li>CNS</li> <li>KNE</li> <li>Gepi</li> <li>Gibii</li> <li>Lesite.tv</li> <li>Scoop</li> <li>Maxicours</li> <li>VieScolaire.net</li> <li>Paraschool</li> <li>Webclasseur</li> </ul> |

## 6. Création des différentes ressources

## a. La ressource CNS : Canal numérique des savoirs

| cns<br>URL: https://www.e-interforum.com/<br><u>Sélectionner</u> <u>Modifier Supprimer</u>                                                                                                    | /auth/casservice/portail/celv2/xxx                                                                                                    |
|----------------------------------------------------------------------------------------------------|----------------------------------------------------------------------------------------------------|
| Titre:<br>cns<br>Description :<br>Canal Numérique des Savoirs (cns                                                                                                    |                                                                                                    |
| Inter-       https://www.e-interforum.com/aul         Joindre un ticket (SSO/CAS) :        https://www.e-interforum.com/aul         Ouvrir dans une nouvelle page :        II faut remplac         Image :       II faut remplac         • Aucune       Ne pas oublier         • Sélectionner une image dans la liste :       Ne pas oublier                                                                                                    | -interforum.com/auth/casservice/portail/celv2/XXX<br>er le XXX par le numéro fourni par le fournisseur de<br>ns notre cas CNS.<br>de cocher la case Joindre un ticket (SSO/CAS). |
| Image: Second second secon | On choisit ensuite dans la liste<br>l'image qu'on veut utiliser.                                                                                                    |

![](_page_38_Picture_0.jpeg)

La procédure est ensuite la même que lorsqu'on ajoute un « widget ressource » classique.

#### b. Les ressources KNE, Maxicours, Paraschool et VieScolaire.net

kne URL: http://www.kiosque-edu.com/FrontOffice /AccesENTViaCAS.aspx?urlCAS=https://cel-polenum.ac-creteil.fr:8443 /validate <u>Sélectionner Modifier Supprimer</u>

maxicours URL: http://envole.maxicours.com/W/sso /envole.php?urlcas=cel-polenum.ac-creteil.fr

<u>Sélectionner Modifier Supprimer</u>

paraschool URL: http://system.paraschool.com/soutien/partner /EntEnvoleCreteilLogin.do?serviceDomain=cel-polenum.ac-creteil.fr

<u>Sélectionner Modifier Supprimer</u>

vscol URL: https://www.viescolaire.net/entcas.aspx?ident=CELIDF& hostCAS=cel-polenum.ac-creteil.fr:8443

<u>Sélectionner Modifier Supprimer</u>

Dans le cas de KNE, Maxicours, Paraschool et VieScolaire.net

Il faut vérifier que l'adresse apparaissant dans le lien correspond bien à l'adresse de son Cartable en ligne (CEL).

## c. La ressource Gibii (Gestion informatisée du B2i)

Pour la création du lien SSO vers Gibii hébergé sur le serveur académique, il faut utiliser la documentation se trouvant sur Cecoia (en n'oubliant pas, en particulier, de déposer un ticket).

![](_page_39_Figure_2.jpeg)

## d. La ressource Lesite.tv

![](_page_39_Figure_4.jpeg)

http://passeport-creteil.onisep.fr/servlet/ com.jsbsoft.jtf.core.SG?PROC=IDENTIFICATION\_SSO&CODE\_APPLICATION=XXX Il faut remplacer le XXX par le numéro fourni par le fournisseur de ressources, dans notre cas le Webclasseur de l'Onisep.

## f. La ressource Scoop

![](_page_39_Figure_7.jpeg)

Ne rien toucher dans le connecteur. Les réglages se font au niveau de Scoop

![](_page_40_Picture_0.jpeg)

Annexe 12 : Créer un widget avancé contenant une vidéo

La procédure indiquée ci-dessous est réalisée avec un compte administrateur (ou un compte ayant reçu une délégation de pouvoir). C'est en effet le seul compte qui a la possibilité de créer un widget de type « avancé ».

Il est possible d'afficher une vidéo se trouvant sur You Tube ou Dailymotion

<script type="text/javascript">

</script>

11> </Content> </Module>

1. Se connecter sur le CEL en utilisant le compte administrateur Mes widaets  $\wedge$ 2. Cliquer sur « Mes widgets » Puis sur « Créer vos widgets » Créer vos widgets Académie de Créteil Actualités Educnet 3. Choisir le type « widget Avancé ». Widgets Rubriques Widgets à valider Créer un widget on > 4.Choisir une catégorie > 5.Pictogramme > 6.Test > 7.Enregistre 1.Choix du type > 2.Création > 3.Config Choix du type de widget Ajouter votre flux RSS Votre site ou blog propose un flux RSS et vous voulez le proposer aux autres utilisateurs de votre portai ٢., Ajouter votre widget Avancé Pour développeurs HTML. Créez un widget évolué et proposez le aux autres utilisateurs de votre portai Créer un nouveau widget pour votre portail à partir d'un widget Netvibes ou Igoogle Vous pouvez intégrer dans votre portail un widget créé pour Netvibes ou Igoogle Télécharger un widget créé avec l'API Envole Créez votre widget spécifi ole en utilisant l'API et télécharger-le ici Créer un widget ressource 4. Création du widget. 1.Choix du type > 2.Création > 3.Configuration > 4.Choisir une catégorie > 5.Pictogramme > 6.Test > 7.Enregistrer Création du widget tester Annuler Etape suivante>>> 🔞 Comment créer un widget Avancé 🔗 <?xml version="1.0" encoding="UTF-8" ?> <Module> <ModulePrefs title="Your widget name" description="Description du widget" height="500" /> <Content type="html" view="home"><![CDATA[ YOUR HTML Il faut insérer le code dans le widget

La méthode permettant de récupérer le code sur You Tube et Dailymotion différant un peu, nous allons les traiter individuellement.

à la place du texte YOUR HTML

| Insertion d'une vidéo se trouvant sur You Tube                                                                                                    |                                                                                              |
|----------------------------------------------------------------------------------------------------|----------------------------------------------------------------------------------------------|
| isissez le descriptif de la vidéo dans le moteur de recher                                                                                                    | rche. You Tube Décollage ariane 5 Q                                                          |
| ♥       Fusée Ariane 5         urait       ●       S'abonner         9 vidéos ▼                                                                                                    |                                                                                              |
| ation (parke)       00.56         a       a         a       a         b       b         a       a         b       b         b       b         a       a         b       b         b       b         a       b         a       a         a       a         b       a         b       b         a       a         b       a         b       a         b       a         b       a | Il faut alors cliquer sur « <b>Partager</b> ».                                               |
| http://youtu.be/Sn7DnuzWE                                                                                                    |                                                                                              |
| En clic<br>code q                                                                                                    | quant sur « <b>Intégrer</b> », on va pouvoir récupérer le<br>u'on veut insérer dans la page. |
|                                                                                                    |                                                                                              |
| amp;ni=ir_rksamp;rei=0" type="application/x=shockwave=<br>flash" width="640" height="480"<br>allowscriptaccess="always" allowfullscreen="true"><br>                                                                                                    | Code d'intégration.                                                                          |
| Après avoir sélectionné les options souhaitées plus bas, copiez-collez le code d'intégration<br>ci-dessus. Ce dernier change en fonction des options choisies.                                                                                                    |                                                                                              |
| <ul> <li>Afficher les suggestions de vidéos à la fin de la lecture</li> <li>Utiliser HTTPS [?]</li> <li>Activer le mode de confidentialité avancé [?]</li> <li>Utiliser l'ancien code d'intégration [?]</li> </ul>                                                                                                    | Vous pouvez interdire l'accès à des vidéos similaire<br>en décochant la case.                |
|                                                                                                    | Ou modifier la taille d'affichage de la vidéo.                                               |

Cochez ensuite la case « Utiliser l'ancien code d'intégration ». Puis copier le code d'intégration (celuici a changé en fonction des options choisies).

рх

рх

Il suffit maintenant de retourner dans son Cartable en ligne et de coller le code.

Largeur

Hauteur

| <pre><?zuri version="1.0" encoding="U"<br><module><br/><module>feature="Tour widget"<br/><content <br="" boo"="" height="2" type="html" view="hor&lt;br&gt;copiect widh="><pre>param name="allowfullcreem" vi<br/>/pis/Tourus/Werkenson=Samp"<br/>allowfullcreem="true"&gt;c.<br/>/pis/Tourus/Werkenson=Samp"<br/>allowfullcreem="true"&gt;c.<br/></pre>/pis/Tourus/Werkenson=Samp"<br/>allowfullcreem="true"&gt;c.<br/></content></module></module></pre> /pis/Tourus/Werkenson=Samp"<br>allowfullcreem="true">c.<br>/pis/Tourus/Werkenson=Samp"<br>allowfullcreem="true">c.<br>/pis/Tourus/Werkenson=Samp"<br>allowfullcreem="true" | tester     Annuler     Etape suivante>>>       ITF-8" ?>     Comment criter un widget Avance     Iteles       ">- (ClotTA[     Iteles     Iteles     Iteles       >> (arme - 'movie' value="http://www.youtube.com/v/Sn7Dnut/VENs?verson=3&hl=fr_FR&rel=0">     /param>       >> (arme - 'movie' value="http://www.youtube.com/v/Sn7Dnut/VENs?verson=3&hl=fr_FR&rel=0">     >       >> (arme - 'movie' value="http://www.youtube.com/v/Sn7Dnut/VENs?verson=3&hl=fr_FR&rel=0">     >       >> (arme - 'movie' value="http://www.youtube.com/v/Sn7Dnut/VENs?verson=3&hl=fr_FR&rel=0">     >       >> (arme - 'movie' value="http://www.youtube.com/v/Sn7Dnut/VENs?verson=3&hl=fr_FR&rel=0">       >> (bf-fr.FR&rel=0")     >       >> (arme - 'movie' value="http://www.youtube.com     +       >> (bf-fr.FR&rel=0")     >       >> (bf-fr.FR&rel=0")     >       >> (bf-fr.FR&rel=0")     >       >> (bf-fr.FR&rel=0")     >       >> (bf-fr.FR&rel=0")     >       >> (bf-fr.FR&rel=0")     >       >> (bf-fr.FR&rel=0")     >       >> (bf-fr.FR&rel=0")     >       >> (bf-fr.FR&rel=0")     >       >> (bf-fr.FR&rel=0")     >       >> (bf-fr.FR&rel=0")     >       >> (bf-fr.FR&rel=0")     >       >> (bf-fr.FR&rel=0")     >       < | Le bouton « <b>tester</b> » permet de vérifier le résultat. |                 |
|----------------------------------------------------------------------------------------------------|----------------------------------------------------------------------------------------------------|-------------------------------------------------------------|-----------------|
| <br>                                                                                                    | On suit ensuite les étapes habituelles de valida                                                                                                    | ation du widget pour que celui-ci so                        | oit disponible. |

**2***Fiche 12 : Mémento pour l'utilisation du cartable en ligne version 2 (posh)* | DATICE 77, 93, 94

6. Insertion d'une vidéo se trouvant sur Dailymotion

![](_page_42_Figure_1.jpeg)

Saisissez le descriptif de la vidéo dans le moteur de recherche.

S'ouvre alors la fenêtre suivante :

![](_page_42_Figure_4.jpeg)

Il suffit maintenant de retourner dans son Cartable en ligne et de coller le code.

| tester         Annuler         Etape sulvante>>>           Image: Comment creer un widget Avance         Image: Comment creer un widget Avance         Image: Comment creer un widget Avance                                                                                                    |                                                             |
|----------------------------------------------------------------------------------------------------|-------------------------------------------------------------|
| <pre></pre> Comm version="1.0" encoding="UTF-8" ?> <pre></pre> <pre></pre> <pre></pre> <pre></pre> <pre>Content type="firm" version="content type="firm" version="content type="f</pre> | Le bouton « <b>tester</b> » permet de vérifier le résultat. |
| ]]><br><br>                                                                                                    |                                                             |
|                                                                                                    |                                                             |

On suit ensuite les étapes habituelles de validation du widget pour que celui-ci soit disponible.

7. Affichage dans le Cartable en ligne

Les widgets ainsi créés peuvent être alors affichés dans un onglet à l'intérieur du Cartable en ligne. Il faut noter que les vidéos ne sont pas téléchargées sur le CEL mais se trouvent toujours sur You Tube ou Dailymotion (cela explique pourquoi, lorsque l'établissement a choisi de bloquer ces deux sites, les vidéos ne s'affichent pas à l'intérieur de l'établissement mais sont parfaitement lisibles lorsqu'on se trouve en dehors).

![](_page_43_Picture_5.jpeg)

Il est aussi possible d'insérer des vidéos du serveur de podcasts de l'académie de Créteil. Il suffit pour cela de se rendre à l'adresse :

http://stream.accreteil.fr:8080/

Puis de copier le texte <object type= "application/x-shockwave-flash"

et de le coller dans l'éditeur de texte HTML.

![](_page_44_Picture_0.jpeg)

La procédure indiquée ci-dessous est réalisée avec un compte administrateur. C'est le seul compte qui a la possibilité de synchroniser les comptes entre le serveur et le portail.

**1.** Se connecter au CEL avec le compte administrateur du CEL.

| $C_{11}$ $u_{C_1}$ $u_{C_1}$ $u_{C_1}$ $u_{C_2}$ $u_{C_1}$ $u_{C_2}$ $u_{C_1}$ $u_{C_2}$ $u_{C_1}$ $u_{C_2}$ $u_{C_1}$ $u_{C_2}$ $u_{C_1}$ $u_{C_2}$ $u_{C_1}$ $u_{C_2}$ $u_{C_1}$ $u_{C_2}$ $u_{C_1}$ $u_{C_2}$ $u_{C_2}$ $u_{C_$ |
|----------------------------------------------------------------------------------------------------|
|----------------------------------------------------------------------------------------------------|

Puis choisir la ressource d'administration appelée « Ead »

![](_page_44_Picture_5.jpeg)

Actions sur le serveur

2. Cliquer. La page ci-dessous s'ouvre, correspondant à la console d'administration du serveur Scribe.

Mon Bureau

| nosn                                   |          | l <u>Interface</u> | d'administra | ration I <u>admin admir</u> | <u>Accueil   M</u>                     | enu   🔂 Ajo                                        | uter des widgets   🍭 Rechercher       | ed ( Meconne | <u>exion</u> ) |
|----------------------------------------|----------|--------------------|--------------|-----------------------------|----------------------------------------|----------------------------------------------------|---------------------------------------|--------------|----------------|
| Mon carne                              | et Mon B | ureau 🗙 E.A.D 🔹    | Home         | Gestion des profile         | Statistiques ×                         | Ma page                                            | 🛲 Nouvelle page                       |              |                |
| Administration 🕨                       |          | scribe             |              |                             |                                        | VOI                                                | US ÊTES CONNECTÉ(E) EN TANT QUE ADMIN | Déconnexion  | ŕ              |
|                                        |          |                    | cc           | OMPTE RENDU D               | MISE À<br>Dernière mi<br>E MISE À JOUR | JOUR<br>se à jour :<br>- TUE JUN 7                 | 7 18:02:42 CEST 2011                  | _            | H              |
| Gestion     Edition groupée            |          |                    |              |                             | SAUVEO                                 | ARDE                                               |                                       |              |                |
| Groupes     Partages                   |          | _                  |              |                             | Dernière sau<br>Aucune sau             | ivegarde :<br>ivegarde                             |                                       | _            |                |
| Imprimantes     Outils                 |          |                    |              |                             | Dernière im<br>Importation du 17/      | portation :<br>01/2011 à 21:0<br><u>le rapport</u> | »3 <b>**</b>                          |              |                |
| © Gestion des Acls<br>© Bande passante |          |                    |              |                             | DOCUMEN                                | TATION<br>tation scribe                            |                                       |              |                |
| Synchronisation AAF                    |          |                    |              |                             | SERVI                                  | CES<br>SERVICES                                    |                                       |              |                |
| © Virus                                |          |                    |              | Utilisation                 |                                        |                                                    | DETAILS                               |              |                |

**3.** Dans la liste des actions sur le serveur possible choisir la commande Envole.

Control Accueil
Devoirs
Envole
Synchronisation

Puis cliquer sur synchronisation

4. La page suivante de la console d'administration de l'Ead s'ouvre

![](_page_45_Figure_1.jpeg)

## Il suffit ensuite de choisir les groupes que l'on veut synchroniser

| Groupes de    | type : Niveau    |
|---------------|------------------|
|               | Tous Aucun       |
| 3eme          |                  |
| <u>4eme</u>   |                  |
| <u>5eme</u>   |                  |
| <u>6eme</u>   |                  |
| mef           |                  |
| 4g            |                  |
| 5g            |                  |
|               | [ 🖌 Valider ]    |
|               |                  |
|               |                  |
| Groupe        | s de type : Base |
|               | Tous Aucun       |
| ele           | eves V           |
| professe      | eurs 🔽           |
| administra    | tifs 🔍           |
|               | 🖌 Valider ]      |
|               |                  |
|               |                  |
| Groupes de ty | pe : Equipe      |
|               | Tous Aucun       |
| profs-3a      |                  |
| profs-4a      |                  |
| profs-5d      |                  |
| profs-6d      |                  |

|              | Tous Aucun    |
|--------------|---------------|
| <u>svt</u>   |               |
| franc        |               |
| <u>aglı</u>  |               |
| maths        |               |
| <u>ph-ch</u> |               |
| <u>higeo</u> |               |
| <u>ita2</u>  |               |
| <u>edmus</u> |               |
| <u>eps</u>   |               |
| esp2         |               |
| <u>a-pla</u> |               |
| <u>latin</u> |               |
| aglo         |               |
| grec         |               |
| <u>techn</u> |               |
| <u>allı</u>  |               |
| decp3        |               |
| <u>footb</u> |               |
|              | [ 🖌 Valider ] |

Après avoir choisi le type de groupe à synchroniser il suffit de cliquer sur valider.

[ 🕜 Valider ]

| 107 - 2001 - 200 - 100 - 1000 - 1000        |          |
|---------------------------------------------|----------|
| Les groupes sélectionnés ont bien été syncl | hronisé. |
|                                             |          |
| OK                                          |          |